# 大学生協アプリ(公式) アプリ登録の流れ 【扶養者・保護者向け】

(手続き方法マニュアル2)

- 対象者 -

2023年11月1日以降に加入手続きをされた扶養者・保護者

Ver2.8(2024/7/25更新)

# 目次

| 1. | 決済完了メール                              | <u>3</u>    |
|----|--------------------------------------|-------------|
| 2. | 生年月日の登録確認                            | <u>4</u>    |
| з. | 決済完了メール                              | <u>.17</u>  |
| 4. | メールアドレス変更                            | <u>.18</u>  |
| 5. | 決済完了メール                              | . <u>33</u> |
| 6. | パスワード設定                              | . <u>34</u> |
| 7. | 大学生協アプリ(公式) ダウンロード                   | . <u>41</u> |
| 8. | 大学生協アプリ(公式) サインイン                    | . <u>42</u> |
| 9. | 大学生協電子マネー登録                          | . <u>47</u> |
| 10 | , 保護者チャージ方法                          | . <u>58</u> |
| 11 | <ul> <li>お子様のマネー利用履歴の確認方法</li> </ul> | . <u>78</u> |

# 1. 決済完了メール

# 加入手続きをして決済が完了すると、加入時に登録したメールアドレ スへ以下のメールが送信される

本文に記載されている大学生協アプリ案内サイトの URL を選択 『件名:【重要】大学生協ご加入に伴う組合員番号のお知らせと「アプリ登録」のお願い』

| 学生協ご加入に伴う組合員番号のお知らせ                                                                                                    | と「アプリ登録」のお願い                                                                                                    |
|----------------------------------------------------------------------------------------------------|----------------------------------------------------------------------------------------------------|
| 生協 太郎 さま                                                                                                    |                                                                                                    |
| 大学生協にご加入をい                                                                                                    | けだき、調にありがとうございます。                                                                                                    |
| この度お手続きいただ<br>確認をお願いけたしま                                                                                                    | いた内容についてご案内いたします。お申込内容と相違がないか、ご<br>す。                                                                                                    |
| 【このメールは、組合員                                                                                                    | 諸正発行までの生協加入記明となりますので、保存をしてください。】                                                                                                    |
| ご加入者さま                                                                                                    | 生協 花子                                                                                                    |
| ご加入された大学生協                                                                                                    | 200大学生活協同組合                                                                                                    |
| 生協加入                                                                                                    | 10 □ 20000円                                                                                                    |
| 学生総合共済                                                                                                    | G1200 1年間 14400 円                                                                                                    |
| 学生賠償責任保険                                                                                                    | 19HL 1年間 8500 円                                                                                                    |
| 就学費用保障保険                                                                                                    | 19W 1 口 1年間 2600 円                                                                                                    |
| 学生生活110番                                                                                                    | 9450円                                                                                                    |
| 電子マネー                                                                                                    | 40000 }}                                                                                                    |
| ミール                                                                                                    | 96000円                                                                                                    |
| 払込金額合計                                                                                                    | 190950円                                                                                                    |
|                                                                                                    |                                                                                                    |
| 組合員調む「大学生協                                                                                                    | ロークインロロロロロロロロロロロロロロロロロロロロロロロロロロロロロロロロロロロ                                                                                                    |
| 組合員調査「大学生協<br>「大学生協アナリ(公式                                                                                                    | ローティレのののののののの<br>にアプリ(公式)」内に表示されます。<br>ひしは、以下のWebページでご案内しております。<br>なって時ま、サネキャキュー「ナーデー」の「ハーデ」の予想のより、                                                                                                    |
| 組合員認は「大学生協<br>「大学生協アプリ(公式<br>ご加入者さま、並び日こ<br>て、このメールをお送り                                                                                                    | ローティーマロロロロロロロロロロロロロロロロロロロロロロロロロロロロロロロロロロ                                                                                                    |
| 組合員認は「大学生協<br>「大学生協アプリ(公式<br>ご加入者さま、並びに<br>て、このメールを方送り<br>下記のページをご覧し、<br>ご利用になれます。                                                                                                    | ローサイ 0000000000<br>に、以下のWebページでご案内しております。<br>その保護者、扶養者さまは、「大学生協アブリ(公式)」の利用者とし<br>しているメールアドレスをIDとして登録させていただいさけます。<br>たたき、案内に沿ってバスワードの登録をしていただくだけで、すぐに                                                                                                    |
| 組合員語は「大学生協<br>「大学生協アブリ公式<br>ご加入者さま、並びに<br>て、このメールをお送り<br>下記のページをご覧い<br>ご利用になれます。                                                                                                    | ローティンロロロロロロロロロロロロロロロロロロロロロロロロロロロロロロロロロロロ                                                                                                    |
| 組合員認は「大学生協<br>「大学生協アプリ(公式<br>ご加入者さま、並び)に<br>て、このメールを方送り<br>下記のページをご覧し、<br>ご利用になれます。<br>https://apps.univ.coop<br>「大学生協アプリ(公式                                                                                                    | ローティンロロロロロロロロロロロロロロロロロロロロロロロロロロロロロロロロロロロ                                                                                                    |
| 組合員認は「大学生協<br>「大学生協アプリ(公式<br>ご加入者さま、並びFi-f<br>て、このメールを応送り<br>下記のページをご覧い<br>ご利用になれます。<br>https://apps.univ.coop<br>「大学生協アプリ(公式<br>学生総合共演、学生観<br>マイページをご利用な                                                                                                    | はアプリ(公式)」内に表示されます。<br>わけし、以下のWebページでご案内しております。<br>その保護者、扶美者さまは、「大学生協プリ(公式)」の利用者とし<br>しているメールフドレスをIDとして登録させていただいわけで、すぐに<br>たただき、案内に沿ってバスワードの登録をしていただいわけで、すぐに<br>p/mobileapp/flow-guardian/<br>かが利用できない方は、生協窓口までお申し出ください。<br>諸賞責任(探え、就学費用保障保険にご加入の方は、下記URLより共済<br>だい。                                                                |
| <ul> <li>組合員認は「大学生協<br/>「大学生協アプリ(公式<br/>ご加入者さま、並びにす<br/>て、このメールを応送)<br/>下記のページをご覧い<br/>ご利用になれます。</li> <li>https://apps.univ.coop</li> <li>「大学生協アプリ(公式)</li> <li>学生総合共済、学生観<br/>マイページをご利用(な)</li> <li>【「CO-OP学生総合共)</li> </ul>                                                                                                    | はアプリ(公式)」内に表示されます。<br>わけい、以下のWebページでご案内しております。<br>その保護者、扶美者さまは、「大学生協プリ(公式)」の利用者とし<br>しているメールフドレスをIDとして登録させていただいわけで、すぐに<br>たたさき、案内に沿ってバスワードの登録をしていただいわけで、すぐに<br>p/mobilespp/flow-guardian/<br>に)」が利用できない方は、生協窓口までお申し出ください。<br>踏賃責任(探え、就学費用保障保険にご加入の方は、下記URLより共済<br>さい。<br>済 加入申込受付のお知らせ」がお手元に到着後、ご登録ください。】                          |
| <ul> <li>組合員認は「大学生協<br/>「大学生協フナリ(公式<br/>ご加入者さま、並びに<br/>て、このメールを活送り<br/>下記のページをご覧い、<br/>ご利用になれます。</li> <li>https://apps.univ.coop</li> <li>「大学生協アナリ(公式<br/>学生総合共済、学生競<br/>マイページをご利用(な<br/>【「CO-OP学生総合共<br/>トttps://mypage.coopk</li> </ul>                                                                                                    | はアプリ(公式)」内に表示されます。<br>はアプリ(公式)」内に表示されます。<br>と)」は、以下のWebページでご案内しております。<br>その原稿本、扶美者さまは、「大学生協ププリ(公式)」の利用者とし<br>しているメールアドレスをIDとして登録させていただいだけで、すべに<br>ただき、案内に沿ってパスワードの登録をしていただいだけで、すべに<br>p/mobileapp/flow-guardian/<br>と)」が予用できない方は、生協窓口までお申し出ください。<br>結査責任(探え、就学費用保障保険)にご加入の方は、下記URLより共済<br>さい。<br>済加入申込受付のお知らせ」がお手元に到着後、ご登録ください。】   |
| <ul> <li>組合員話は「大学生協<br/>「大学生協フナリ(公式<br/>ご加入者さま、並びに<br/>て、このメールを活送り<br/>下記のページをご覧い、<br/>ご利用こなれます。</li> <li>https://apps.univ.coop</li> <li>「大学生協アナリ(公式</li> <li>学生総合共済、学生既<br/>マイページをご利用(な<br/>【「CO-OP学生総合共<br/>トttps://mypage.coopk</li> <li>本メール送信元</li> </ul>                                                                                                    | はアプリ(公式)」内に表示されます。<br>はアプリ(公式)」内に表示されます。<br>と)」は、以下のWebページでご案内しております。<br>その環境者、扶美者さまは、「大学生協ププリ(公式)」の利用者とし<br>しているメールアドレスをIDとして登録させていただいだけで、すくに<br>ただき、案内に沿ってパスワードの登録をしていただいだけで、すくに<br>p/mobileapp/flow-guardian/<br>と)」が利用できない方は、生協窓口までお申し出ください。<br>普遍責任(探え、就学費用保障保険)にご加入の方は、下記URLより共済<br>さい。<br>5済 加入申込受付のお知らせ」がお手元に到着後、ご登録ください。】 |
| <ul> <li>組合員話は「大学生協<br/>「大学生協アプリ(公式<br/>ご加入者さま、並びにす<br/>て、このメールを応送)<br/>下記のページをご覧い、<br/>ご利用になれます。</li> <li>https://apps.univ.coop</li> <li>「大学生協アプリ(公式)</li> <li>「大学生協アプリ(公式)</li> <li>「大学生協アプリ(公式)</li> <li>「大学生協力」(公式)</li> <li>「大学生協力」(公式)</li> <li>「大学生協力」(公式)</li> <li>「大学生協力」(公式)</li> <li>「大学生協力」(公式)</li> <li>「大学生協力」(公式)</li> <li>「大学生協力」(公式)</li> <li>「大学生協力」(公式)</li> <li>「大学生協力」(公式)</li> <li>「大学生協力」(公式)</li> <li>「大学生協力」(公式)</li> <li>「大学生協力」(公式)</li> </ul> | はアプリ(公式)」内に表示されます。<br>シリは、以下のWebページでご案内しております。<br>その原稿集、扶美者さまは、「大学生協ププリ(公式)」の利用者とし<br>しているメールアドレスをIDとして登録させていただいだけで、すべに<br>かただき、案内に沿ってパスワードの登録をしていただいだけで、すべに<br>p/mobileapp/flow-guardian/<br>と)」が予用できない方は、生協窓口までお申し出ください。<br>常着性任保急、就学費用保障保険にご加入の方は、下記URLより共済<br>さい。<br>済加入申込受付のあ知らせ」がお手元に到着後、ご登録いたさい。】                           |
| <ul> <li>組合員話は「大学生協<br/>「大学生協フナリ(公式<br/>ご加入者さま、並びにす<br/>て、このメールを充送り<br/>下記のページをご知い<br/>ご利用になれます。</li> <li>https://apps.univ.coop</li> <li>「大学生協フナリ(公式</li> <li>学生総合共済、学生競<br/>マイページをご利用(な<br/>【「CO-OP学生総合共</li> <li>https://mypage.coopk</li> <li>本メール送信元</li> <li>〇〇大学生活協同組合</li> <li>【このメールアドレスは:</li> </ul>                                                                                                    | はアプリ(公式)」内に表示されます。<br>シリは、以下のWebページでご案内しております。<br>その厚稿本、扶基本さまは、「大学生協ププリ(公式)」の利用本とし<br>しているメールアドレスをIDとして登録させていただいだけで、すべに<br>かかり開催できない方は、生協窓口までお申し出ください。<br>設力が利用できない方は、生協窓口までお申し出ください。<br>設置責任(解象、就学費用保障保険)にご加入の方は、下記URLより共済<br>さい。<br>済加入申込受付のお知らせ」がお手元に到着後、ご登録大ださい。】                                                              |

# 大学生協アプリ案内サイト内の「生年月日登録の確認をする」を 選択

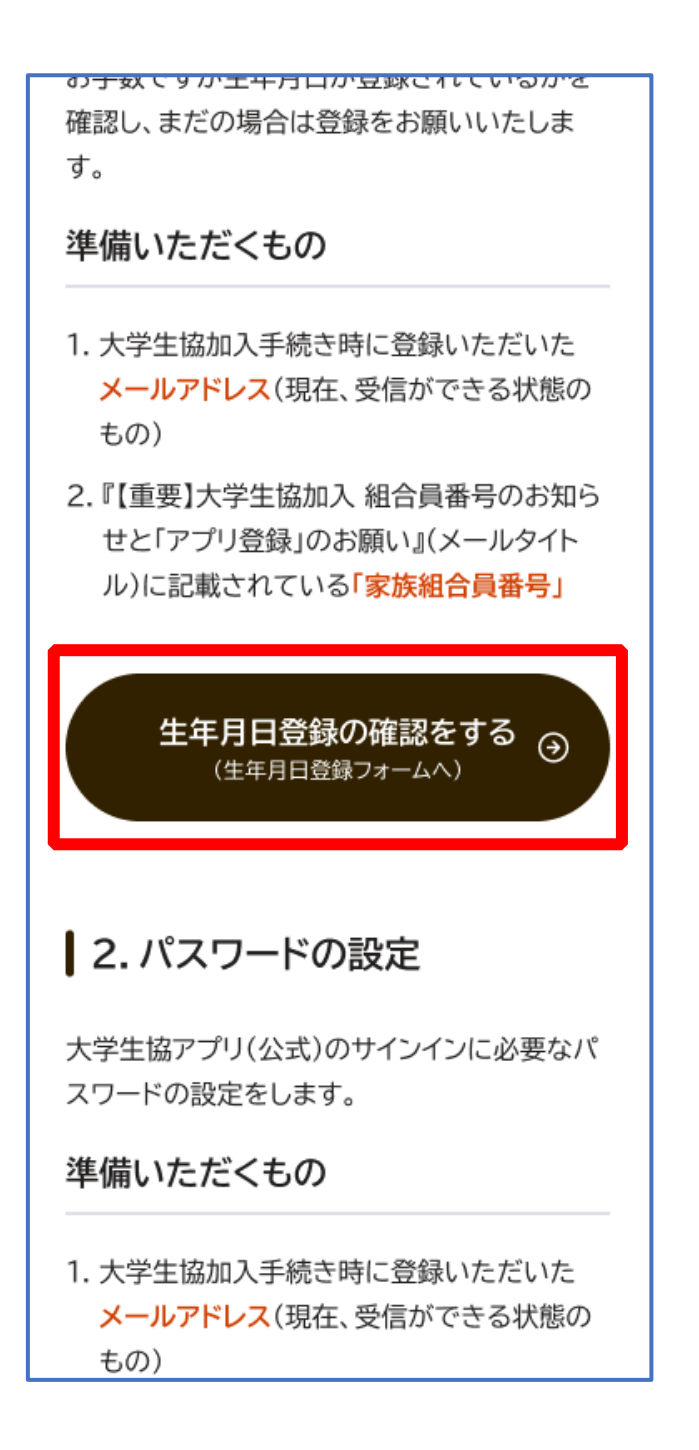

p. 4

# ② 「生年月日登録を確認する」を選択

| 生年月日の登録確認                                                                                                    |
|----------------------------------------------------------------------------------------------------|
| このページでは、大学生協組合員管理システムに<br>ご登録いただいている生年月日の登録状況をご確認<br>いただけます。                                                                                                    |
| 大学生協組合員の皆様の情報を管理するシステムでは、個<br>人の方を特定するキー情報としてメールアドレスと生年月<br>日を組み合わせて使用しています。                                                                                           |
| 大学生協加入手続きの方法は複数あるため、場合により扶<br>養者・保護者の方へ生年月日登録が案内されていないこと<br>があります。                                                                                                    |
| お手数ですが生年月日が登録されているかを確認し、未登<br>録の場合は登録をお願いいたします。                                                                                                    |
| <ul> <li>準備いただくもの</li> <li>・大学生協加入手続き時に登録いただいたメールアドレス<br/>(現在、受信ができる状態のもの)</li> <li>『【重要】大学生協加入 組合員番号のお知らせと「ア<br/>プリ登録」のお願い』(メールタイトル)に記載されて<br/>いる「家族組合員番号」</li> </ul> |
| 生年月日登録を確認する                                                                                                    |
| 。2023 生活協同組合連合会大学生協事業連合<br>大学生協事業連合 個人情報保護方針                                                                                                    |

# ③ 「組合員番号」と「登録されているメールアドレス」を入力し、 「入力内容を確認する」を選択

| <b>谷 じつこと</b><br>と つ - つ P 生年月日の登録確認                                                      |
|-------------------------------------------------------------------------------------------|
| 個人情報     入力     パ ユー     生年月     内容     登録       入力     確認     ド 確認     日入力     確認     完了 |
| メールアドレスと家族組合員番号をご入力<br>ください。                                                              |
| 家族組合員番号<br>半角数字で12桁でご入力ください。<br>登録されているメールアドレス                                            |
| 入力内容を確認する                                                                                 |
| <ul> <li>○ 2023 生活協同組合連合会大学生協事業連合<br/>大学生協事業連合 個人情報保護方針</li> </ul>                        |

#### ※組合員番号は決済完了メールに記載されています

# ④ 表示された内容で相違なければ「パスコードを送信する」を選択

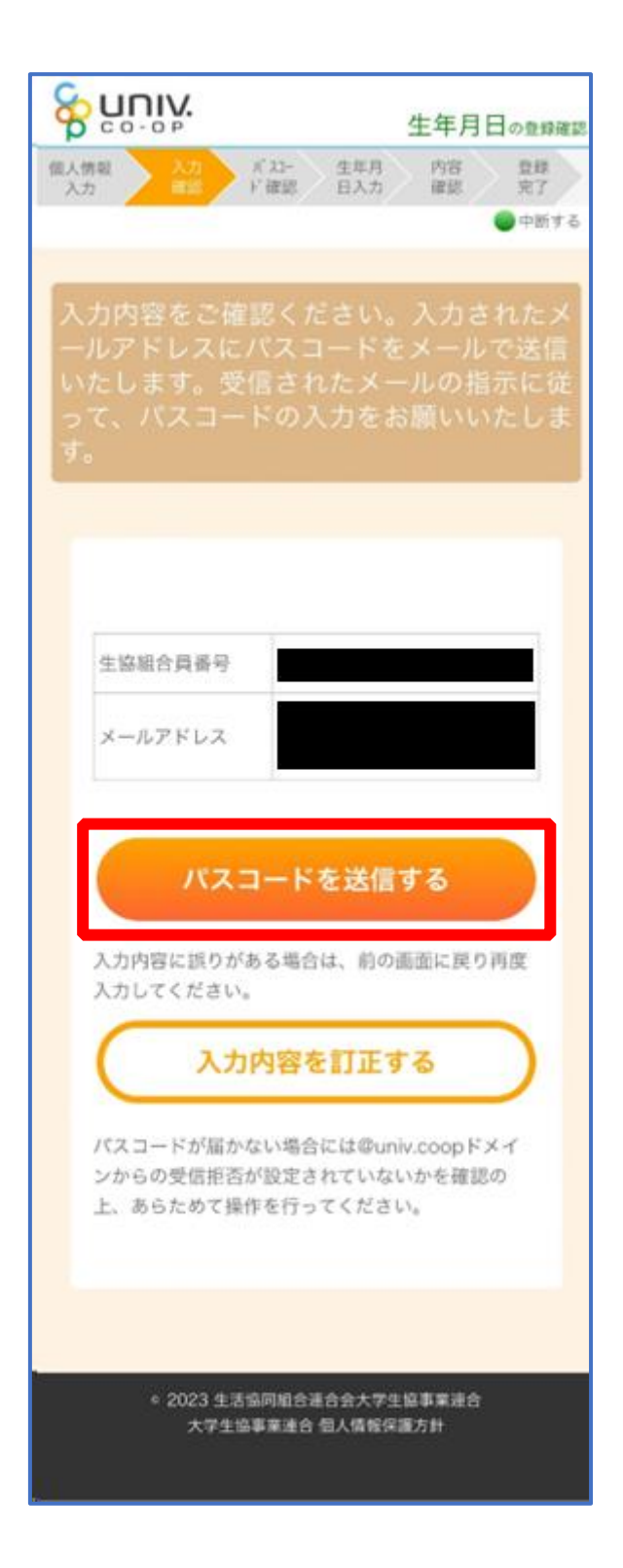

# ⑤ 以下の画面に遷移したら受信したメールを確認する

『件名:大学生協加入情報(生年月日)登録受付』

|                                                                       | 生年月日の登録確認                               |
|-----------------------------------------------------------------------|-----------------------------------------|
| 個人情報 人力 K A3- 生年月<br>入力 #型 F 確認 日入力                                   | 内容 登録<br>確認 完了                          |
|                                                                       | 中新する                                    |
| 入力内容をご確認ください。<br>ールアドレスにパスコードを<br>いたします。受信されたメー<br>って、パスコードの入力を<br>す。 | 入力されたメ<br>≤メールで送信<br>−ルの指示に従<br>お願いいたしま |
| メールアドレスにパスコー<br>した。パスコードが届かな<br>店舗にお申し出ください。                          | ドを送信しま<br>い場合は生協                        |
| 生協組合員委号<br>メールアドレス                                                    |                                         |
| バスコードを送信                                                              | する                                      |
| 入力してください。           入力してください。           入力してください。                     | 53                                      |
| パスコードが届かない場合には@ur<br>ンからの受信拒否が設定されていな<br>上、あらためて操作を行ってくださ             | iiv.coopドメイ<br>いかを確認の<br>い。             |
| 2023 本述物理部会演奏会主要。                                                     | 土位家等港会                                  |
| 。2003 主活動回動百進音致大手5<br>大学生協事業連合 個人情報係                                  | E 西季東端白<br>出護方針                         |

# ⑥ パスコードを確認し、URLを選択してパスコード入力画面を開く

krm-mailregist@univ.coop 11:37 宛先: 大学生協加入情報 (生年月日)登録受付 こんにちは。生活協同組合連合会大学生協 事業連合です。 「生年月日補完Webページ」をご利用いた だきありがとうございます。このメールは 「生年月日補完Webページ」からのパス コード(6桁の数字)のお届けになりま す。 このパスコードを使い「大学生協アプリ (公式)」サインイン用のメールアドレス の登録を行って下さい。 ..... パスコード:984289 -----メールアドレスの登録は、以下のURLより パスコード入力画面を開き、画面の案内に 従いパスコードを入力して下さい。パス コード認証後、メールアドレスの登録処理 が終了致します。 https:// このメールにお心当たりがない場合は、お 手数ではありますが本メールを削除いただ きますようお願いいたします。

# ⑦ パスコードを入力し、「パスコードを確認する」を選択

|                                                                | 生年月日の登録確認                             |
|----------------------------------------------------------------|---------------------------------------|
| 個人情報     入力     パ スコー     生年月       入力     確認     ド 確認     日入力 | 内容         登録           確認         完了 |
|                                                                | ●中断する                                 |
| メールに書かれているパス<br>て「パスコードを確認する<br>てください。                         | .コードを入力し<br>っ」をクリックし                  |
|                                                                |                                       |
| パスコード<br>半角英数字記号でご入力ください。                                      |                                       |
| パスコードを確請                                                       | 認する                                   |
|                                                                |                                       |
| ◎ 2023 生活協同組合連合会大<br>大学生協事業連合 個人情報                             | 学生協事業連合<br>保護方針                       |

p. 10

⑧ どのメッセージの画面へ遷移したか確認し、該当のページへ進む

- ■「生年月日のご登録がありませんでした」と表示された
  - ⇒ <u>P.12</u>へ進む
- ■「以下の内容で生年月日はすでにご登録いただいています」と表示された
  - ⇒ <u>P.15</u>へ進む
- ■「下記のエラーが発生しました」と表示された
  - ⇒ <u>P.16</u>へ進む

# ⑨「⑦(P.10)」の手順後、「生年月日のご登録がありませんでした」と表示された場合

生年月日を入力して「入力内容を確認する」を選択

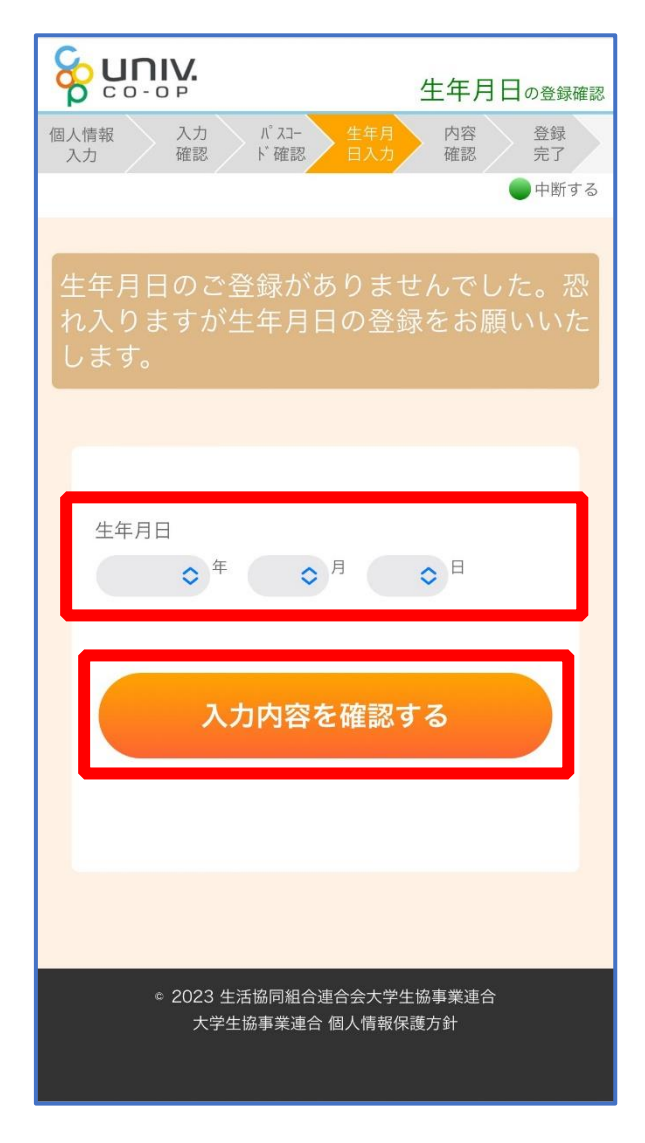

#### ※必ず 登録する保護者様ご本人の生年月日 を登録してください

# 10 「生年月日を更新する」を選択

| ピロン 生年月日の登録確認                                 |
|-----------------------------------------------|
| 値人情報 入力 パコー 生年月 六日 登録<br>入力 確認 ド確認 日入力 福ご 完了  |
| ●中断する                                         |
| 入力内容をご確認いただき、正しければ次<br>にお進みください。              |
|                                               |
| 生年月日                                          |
| 生年月日を更新する                                     |
| 入力内容に誤りがある場合は、前の画面に戻り再度<br>入力してください。          |
| 入力内容を訂正する                                     |
|                                               |
|                                               |
| e 2023 生活協同組合連合会大学生協事業連合<br>大学生協事業連合 個人情報保護方針 |

## ① 以下の画面に遷移したら生年月日登録完了

- ■手順③(P.6)で入力したメールアドレスを利用する場合
   ⇒ 【5. 決済完了メール】(P.33)へ進む
- ■手順③(P.6)で入力したメールアドレスとは異なるメールアドレスを利用したい場合
   ⇒ 【3.決済完了メール】(P.17)へ進む

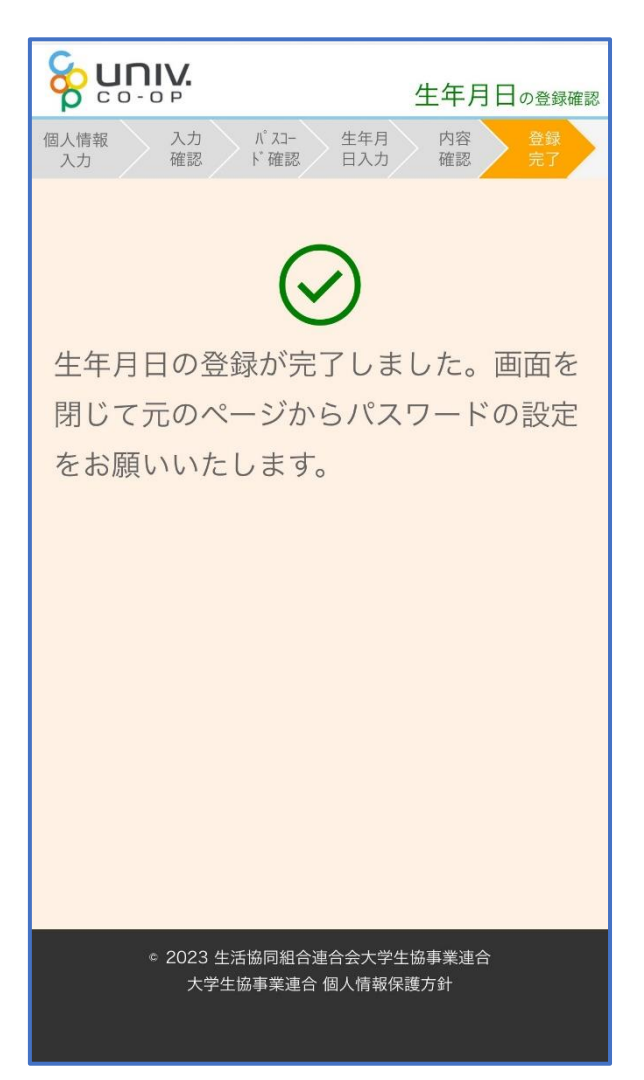

- ① 「⑦(P.10)」の手順後、「以下の内容で生年月日はすでにご登録
   いただいています」と表示された場合
  - ■生年月日が正しく、手順③(P.6)で入力したメールアドレスを利用する場合
     ⇒ 【5. 決済完了メール】(P.33)へ進む
  - ■生年月日は正しいが、

手順③(P.6)で入力したメールアドレスとは異なるメールアドレスを利用したい場合 ⇒ 【3.決済完了メール】(P.17)へ進む

■生年月日が間違っている場合

⇒ 生協店舗へお問い合わせください

| <b>谷 UNIV.</b><br>C O - O P 生年月日の登録確認                                                                                                  |
|----------------------------------------------------------------------------------------------------|
| 個人情報         入力         パ スコー         生年月         内容         登録           入力         確認         F 確認         日入力         確認         完了 |
| 中断する                                                                                                    |
| 以下の内容で生年月日はすでにご登録いた<br>だいています。                                                                                                    |
| 生年月日                                                                                                    |
| ご確認いただきありがとうございま<br>した。画面を閉じて元のページから<br>パスワードの設定をお願いいたしま<br>す。                                                                         |
| <ul> <li>2023 生活協同組合連合会大学生協事業連合<br/>大学生協事業連合 個人情報保護方針</li> </ul>                                                                       |

# ① 「⑦(P.10)」の手順後、「下記のエラーが発生しました」と表示 された場合

生協店舗へ下記項目の登録状況をお問い合わせください

- 組合員番号
- ・生年月日
- ・メールアドレス

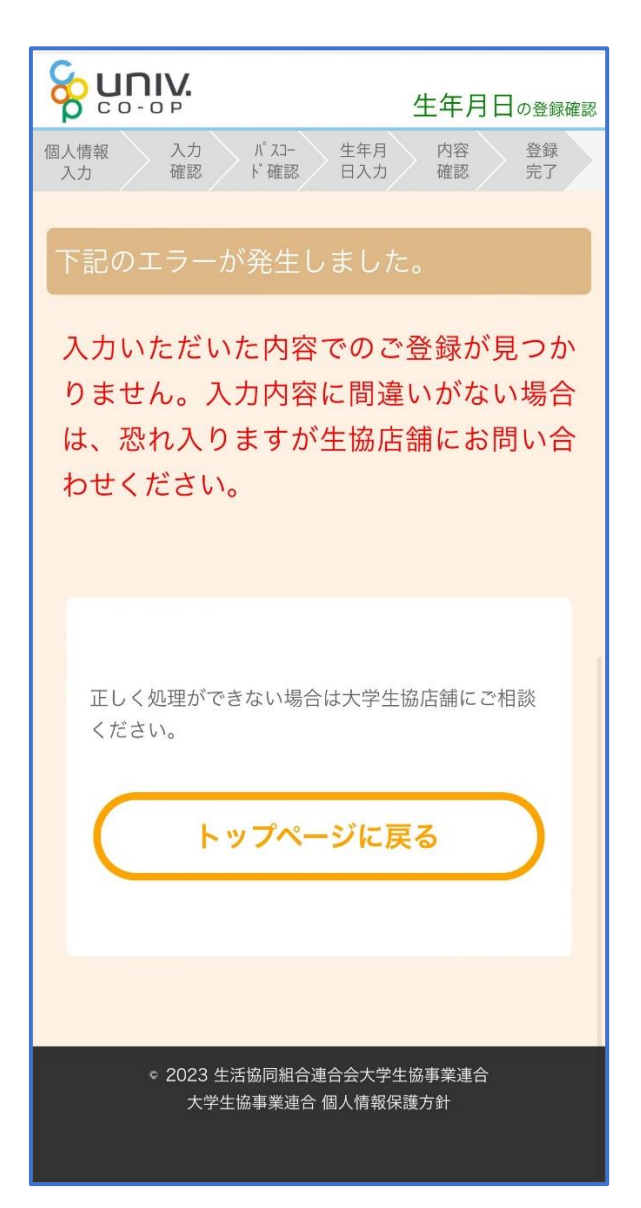

# 3. 決済完了メール

# 再度、以下のメールの本文に記載されている大学生協アプリ案内サイ

### トの URL を選択

『件名:【重要】大学生協ご加入に伴う組合員番号のお知らせと「アプリ登録」のお願い』

| 1 354 -1 144                                                                                      |                                                                                                    |                                                                |  |
|---------------------------------------------------------------------------------------------------|----------------------------------------------------------------------------------------------------|----------------------------------------------------------------|--|
| From: 大学生協 <krm-noreply@univ.co<br>Sent: Wednesday, October 11, 2023 3:2</krm-noreply@univ.co<br> | op><br>7 PM                                                                                                    |                                                                |  |
| To:                                                                                               |                                                                                                    |                                                                |  |
| Subject:【重要】大学生協ご加入に伴う                                                                            | 組合員番号のお知らせと「アフ                                                                                                    | 17登録」のお願い                                                      |  |
|                                                                                                   |                                                                                                    |                                                                |  |
|                                                                                                   | 生協太郎さま                                                                                                    |                                                                |  |
|                                                                                                   |                                                                                                    |                                                                |  |
|                                                                                                   | 大学生協しご加入をいただき                                                                                                    | 調こありがとうづざいます。                                                  |  |
|                                                                                                   | 7(1) ± Micenary 6(70000                                                                                                    |                                                                |  |
|                                                                                                   |                                                                                                    |                                                                |  |
|                                                                                                   | この度お手続きいただいた内                                                                                                    | 密こついてご案内いたします。お申込内容と相違がないか、ご                                   |  |
|                                                                                                   | 確認をお願いいたします。                                                                                                    |                                                                |  |
|                                                                                                   |                                                                                                    |                                                                |  |
|                                                                                                   | 【このメールオ 組合員証券行                                                                                                    | までの生物加入調明とかけますので 保存をしてください。】                                   |  |
| (***                                                                                              | -"hal # ++                                                                                                    |                                                                |  |
|                                                                                                   | こ川八者さま                                                                                                    | 生肠化于                                                           |  |
|                                                                                                   | ご加入された大学生協                                                                                                    | 00大学生活協同組合                                                     |  |
|                                                                                                   | 生協加入                                                                                                    | 10 □ 20000円                                                    |  |
|                                                                                                   | 学生総合共済                                                                                                    | G1200 1年間 14400 円                                              |  |
| ( T                                                                                               | 学生賠償責任保険                                                                                                    | 19HL 1年間 8500 円                                                |  |
|                                                                                                   | 就学費用保障保険                                                                                                    | 19W 1 口 1年間 2600 円                                             |  |
| Same Same Same Same Same Same Same Same                                                           | 学生生活110番                                                                                                    | 9450円                                                          |  |
| L                                                                                                 | ティー ティー アン・ション アン・ション アン・シー アン・ション アン・ション アン・ション アン・ション アン・ション アン・ション アン・ション アン・ション アン・ション アン・ション アン・ション アン・シー アン・シー シー シー シー シー シー シー シー シー シー シー シー シー シ | 40000 3                                                        |  |
|                                                                                                   | 4CJ Y-1                                                                                                    | 40000 }}                                                       |  |
|                                                                                                   | ミール                                                                                                    | 96000 H                                                        |  |
|                                                                                                   | 払込金額合計                                                                                                    | 190950円                                                        |  |
|                                                                                                   | 大学生協では、加入申込時に<br>ていただいております。                                                                                                    | お届けいたたいた扶養者の方も「敵妖組合員」として登録させ                                   |  |
|                                                                                                   | 【生協太郎さまの組合員番号                                                                                                    | 3 00000000000                                                  |  |
|                                                                                                   | 組合員証は「大学生協アプリ(                                                                                                    | 公式リ」内に表示されます。                                                  |  |
|                                                                                                   | 「大学生協アブリ(公式)」は、                                                                                                    | 以下のWebページでご案内しております。                                           |  |
|                                                                                                   | ご加入者さま、並びにその保護<br>て、このメールをお送りしている                                                                                                    | 護者、扶養者さまは、「大学生協アブリ(公式)」の利用者とし<br>るメールアドレスをIDとして登録させていただいております。 |  |
|                                                                                                   | 下記のページをご覧いただき、<br>ご利用になれます。                                                                                                    | 案内に沿ってバスワードの登録をしていただくおけで、すくに                                   |  |
| _                                                                                                 |                                                                                                    |                                                                |  |
|                                                                                                   | https://apps.univ.coop/mobil                                                                                                    | leapp/flow-guardian/                                           |  |
|                                                                                                   | 「大学生協アプリ(公式)」が利                                                                                                    | 用できない方は、生協窓口までお申し出ください。                                        |  |
|                                                                                                   |                                                                                                    |                                                                |  |
|                                                                                                   | 学生総合共済、学生賠償責任<br>マイページをご利用ください。                                                                                                    | F(解後、就学費用保障保険にご加入の方は、下記URLより共済                                 |  |
|                                                                                                   | 【I CO·OP学生総合共済加)                                                                                                    | (申込受付のお知らせ」かお手元に到着後、こ室録くたさい。】                                  |  |
|                                                                                                   | https://mypage.coopkyosai.e                                                                                                    | coop/register/student_step1                                    |  |
|                                                                                                   | ■本メール送信元                                                                                                    |                                                                |  |
|                                                                                                   | 〇〇大学生活協同組合                                                                                                    |                                                                |  |
|                                                                                                   |                                                                                                    |                                                                |  |
|                                                                                                   | 【このメールアドレスは送信専                                                                                                    | 用のため、ご返信はご遠慮ください。                                              |  |

アプリのサインインに利用するメールアドレスを変更する場合、大学生協アプリ案内サイト内のメールアドレス変更フォームのリンクを選択

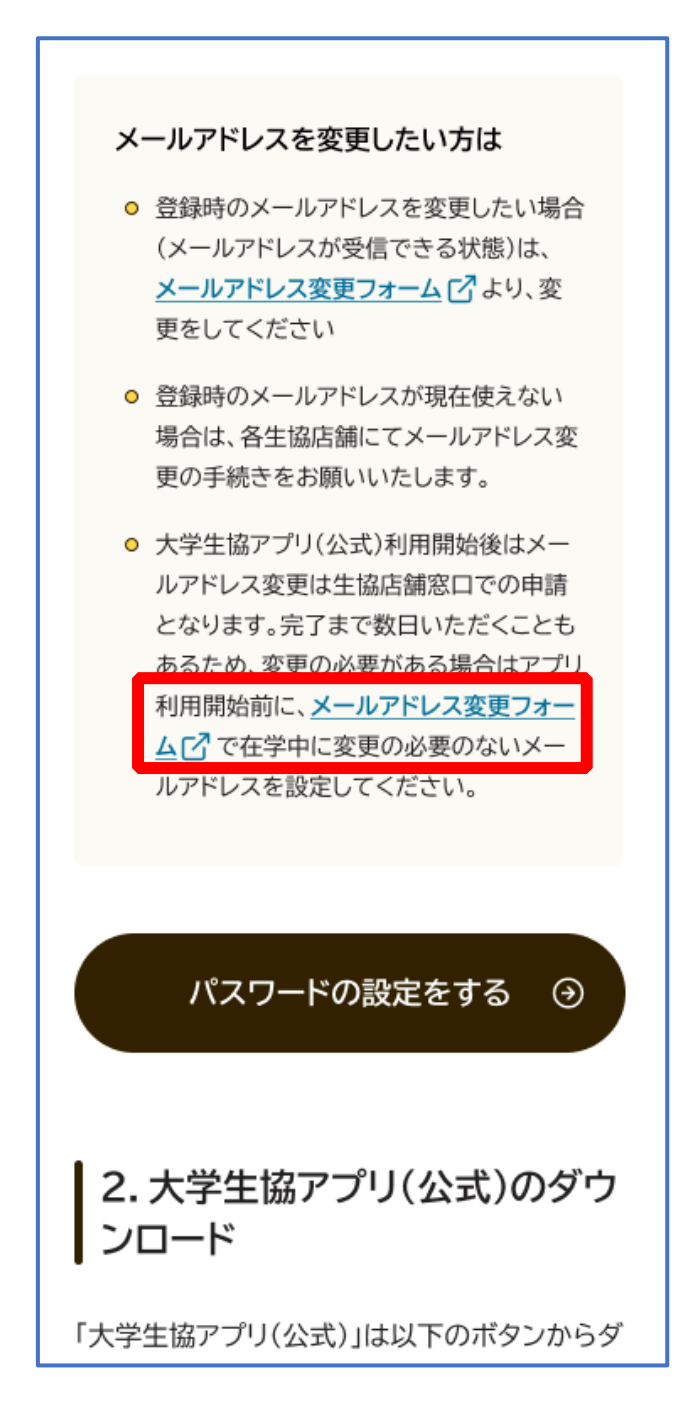

変更しない場合は、【5.決済完了メール】(P.33)へ

# ②「変更処理を開始する」を選択

| メールアドレスの変更                                                                                                    |
|----------------------------------------------------------------------------------------------------|
| このページでは、大学生協組合員管理システムに<br>ご登録いただいているメールアドレスの変更 を受け<br>付けています。                                                                      |
| ご注意:<br>すでに「大学生協アプリ(公式)」で大学生協電子マネー<br>をご利用の方は、このページでのメールアドレス変更はで<br>きませんのでご注意ください。このページで変更された場<br>合は、アプリでの電子マネー利用に不具合が発生いたしま<br>す。 |
| 準備いただくもの <ul> <li>現在登録いただいているメールアドレスが受信できる環境</li> <li>変更後のメールアドレスが受信できる環境</li> <li>生協ご加入時にメールでご案内した組合員番号</li> </ul>                |
| 組合員番号がご不明の場合は、恐れ入りますが生協店舗に<br>お問い合わせください。<br>準備がそろいましたら、次のページにお進みください。                                                             |
| 変更処理を開始する                                                                                                    |
| ◎ 2023 生活協同組合連合会大学生協事業連合<br>大学生協事業連合 個人情報保護方針                                                                                      |

# ③「組合員番号」と「ご本人さまの生年月日」を入力し、「入力内容 を確認する」を選択

| 個人情報         登録内         パスコード         メールアドレ         パスコード         登録           入力         容確認         確認         ス変更         確認         完了 |
|----------------------------------------------------------------------------------------------------|
| <ul> <li>中断する</li> </ul>                                                                                                    |
| 生年月日と組合員番号をご入力ください。                                                                                                    |
|                                                                                                    |
| 生協組合員番号<br>半角数字で12桁でご入力ください。                                                                                                    |
|                                                                                                    |
| 生年月日<br>◆ <sup>年</sup> ◆ <sup>月</sup> ◆ <sup>日</sup>                                                                                         |
| 入力内容を確認する                                                                                                    |
|                                                                                                    |
|                                                                                                    |
| <ul> <li>2023 生活協同組合連合会大学生協事業連合<br/>大学生協事業連合 個人情報保護方針</li> </ul>                                                                             |

#### ※組合員番号は決済完了メールに記載されています

④ 表示された内容で相違なければ「メールアドレスを検索する」を選

択

| <b>谷 UNIV.</b><br>メールアドレスの短                         |
|-----------------------------------------------------|
|                                                     |
| 入力内容を確認いただき相違がなければ「<br>メールアドレスを検索する」ボタンを押し<br>て下さい。 |
| 生協組合員番号<br>生年月日                                     |
| メールアドレスを検索する<br>入力内容に誤りがある場合は、前の画面に戻り再度             |
| 入力してください。         入力内容を訂正する                         |
|                                                     |
| ◇ 2023 生活協同組合連合会大学生協事業連合<br>大学生協事業連合 個人情報保護方針       |

# ⑤ 登録済のメールアドレスが表示されるため確認

![](_page_21_Picture_2.jpeg)

# ⑥ 登録済のメールアドレスを変更する場合は「パスコードを送信す

### る」を選択

| る UNIV.<br>メールアドレスの変更                                                                                                    |
|----------------------------------------------------------------------------------------------------|
| ②人情報<br>入力<br>(X1+)<br>(X1+)<br>(X1+ |
| ご登録いただいている以下のメールアドレ<br>スにバスコードをメールで送信いたしま<br>す。受信されたメールの指示に従って、バ<br>スコードの入力をお願いいたします。                                                                                                    |
| x-1.7 KUZ                                                                                                    |
| パスコードを送信する                                                                                                    |
| 入力してください。           入力内容を訂正する                                                                                                    |
| バスコードが届かない場合には@univ.coopドメイ<br>ンからの受信拒否が設定されていないかを確認の<br>上、あらためて操作を行ってください。                                                                                                    |
|                                                                                                    |
| ◎ 2023 生活協問組合連合会大学生協事業連合<br>大学生協事業連合 億人債報保護方針                                                                                                    |

# ⑦以下の画面に遷移したら受信したメールを確認する

『件名:大学生協加入情報(メールアドレス)変更受付』

နာပူဂၢပူ メールアドレスの変更 ●中断する メールアドレスにパスコードを送信しま した。パスコードが届かない場合は生協 店舗にお申し出ください。 メールアドレス 入力内容に誤りがある場合は、前の画面に戻り再度 入力してください。 入力内容を訂正する バスコードが届かない場合には@univ.coopドメイ ンからの受信拒否が設定されていないかを確認の 上、あらためて操作を行ってください。 大学生協事業連合 银人情報保護方針

### ⑧パスコードを確認し、URLを選択してパスコード入力画面を開く

![](_page_24_Picture_2.jpeg)

# ⑨パスコードを入力し、「パスコードを確認する」を選択

![](_page_25_Picture_2.jpeg)

# ①ご利用希望のメールアドレスを入力し、「入力内容を確認する」を 選択

![](_page_26_Picture_2.jpeg)

# ①「パスコードを送信する」を選択

![](_page_27_Picture_2.jpeg)

# 12以下の画面に遷移したら受信したメールを確認する

#### 『件名:大学生協加入情報(メールアドレス)変更受付』

|                                                                  | メールアドレスの変更                                         |
|------------------------------------------------------------------|----------------------------------------------------|
| 個人情報 登録内 パコード<br>入力 容破距 確認                                       | 4/11 - ポスコート' 登録<br>東京 報路 第7                       |
|                                                                  | ●中断する                                              |
| ご入力いただいた以下<br>正しいことを確認して<br>する」をクリックして・                          | のメールアドレスが<br>「パスコードを送信<br>ください。                    |
| 「パスコードを送信する」を<br>メールアドレス宛にパスコー<br>送信いたします。受信された<br>パスコードの入力をお願いい | クリックすると、下記の<br>ドをご案内するメールを<br>メールの指示に従って、<br>たします。 |
| メールアドレスにパス<br>した。パスコードが屈<br>店舗にお申し出くださ                           | コードを送信しま<br>かない場合は生協<br>い。                         |
| 変更後のメールアドレス                                                      |                                                    |
| パスコードを                                                           | 送信する                                               |
| 入力してください。                                                        | C III C MILLING & STRICK                           |
| 入力内容を                                                            | IIEJS                                              |
| バスコードが雇かない場合に<br>ンからの受信拒否が設定され<br>上、あらためて操作を行って                  | は@univ.coopドメイ<br>にていないかを確認の<br>ください。              |
|                                                                  |                                                    |
| ● 2023 生活協同組合連手<br>大学生協事業連合 個                                    | 1会大学生協事業連合<br>人情報保護方針                              |

### 13 パスコードを確認し、URLを選択してパスコード入力画面を開く

krm-mailregist@univ.coop 11:21 宛先: 大学生協加入情報(メール アドレス)変更受付 こんにちは。生活協同組合連合会大学生協 事業連合です。 「メールアドレス変更Webページ」をご利 用いただきありがとうございます。この メールは「メールアドレス変更受付ペー ジ」からのパスコード(6桁の数字)のお 届けになります。 このパスコードを使い「大学生協アプリ (公式)」サインイン用のメールアドレス の登録を行って下さい。 ------パスコード:152637 ------メールアドレスの登録は、以下のURLより パスコード入力画面を開き、画面の案内に 従いパスコードを入力して下さい。パス コード認証後、メールアドレスの登録処理 が終了致します。 https:// このメールにお心当たりがない場合は、お 手数ではありますが本メールを削除いただ きますようお願いいたします。

# 14 パスコードを入力し、「パスコードを確認する」を選択

![](_page_30_Picture_2.jpeg)

# 15以下の画面に遷移したらメールアドレス変更完了

![](_page_31_Picture_2.jpeg)

p. 32

# 5. 決済完了メール

# 再度、以下のメールの本文に記載されている大学生協アプリ案内サイ

### トの URL を選択

『件名:【重要】大学生協ご加入に伴う組合員番号のお知らせと「アプリ登録」のお願い』

| From:大学生協 <krm-noreply@univ.com<br>Sent: Wednesday, October 11, 2023 3:23</krm-noreply@univ.com<br>             | op><br>7 PM                       |                                                                |                    |
|----------------------------------------------------------------------------------------------------|-----------------------------------|----------------------------------------------------------------|--------------------|
|                                                                                                    |                                   | 11 175 6 B. J. M. M. MR. J.                                    |                    |
| Subject:【重要】不学生版。加入に作つ                                                                                          | 温音貝番号のお知らせと「アフ                    | り登録」のお願い                                                       |                    |
|                                                                                                    | 生協 太郎 さま                          |                                                                |                    |
|                                                                                                    |                                   |                                                                |                    |
|                                                                                                    | 十〇十初一ごねこちょうざき                     | 語ーキーはペレスプモレンナナ                                                 |                    |
|                                                                                                    | 八子王国にこ加入をいびてき、                    | 朝にのシルとえています。                                                   |                    |
|                                                                                                    |                                   |                                                                |                    |
|                                                                                                    | この度お手続きいただいた内容                    | 寄こついてご案内いたします。お申込内容と相違がないか、ご                                   |                    |
|                                                                                                    | 0000-C078-K-1-CC28-9-8            |                                                                |                    |
|                                                                                                    |                                   |                                                                |                    |
|                                                                                                    | 【このメールは、組合員証発行                    | までの生協加入証明となりますので、保存をしてください。】                                   |                    |
|                                                                                                    | ご加入者さま                            | 生協 花子                                                          |                    |
|                                                                                                    | ご加入された大学生協                        | 00大学生活協同組合                                                     |                    |
|                                                                                                    | 生協加入                              | 10 🗆 20000円                                                    |                    |
|                                                                                                    | 学生総合共済                            | G1200 1年間 14400 円                                              |                    |
|                                                                                                    | 学生賠償責任保険                          | 19HL 1年間 8500円                                                 |                    |
|                                                                                                    | 就学費用保障保険                          | 19W 1 🗆 1年間 2600 円                                             |                    |
|                                                                                                    | 学生生活110番                          | 9450円                                                          |                    |
| The second second second second second second second second second second second second second second second se | ·<br>電子マネー                        | 40000 }}                                                       |                    |
|                                                                                                    | ミール                               | 96000円                                                         |                    |
|                                                                                                    | 払込金額合計                            | 190950円                                                        |                    |
| Vaccou                                                                                                    |                                   |                                                                | 11110 <sup>4</sup> |
|                                                                                                    | 大学生協では、加入申込時に<br>ていただいております。      | お届けいただいた扶養者の方も「家族組合員」として登録させ                                   |                    |
|                                                                                                    |                                   |                                                                |                    |
|                                                                                                    | 【生協太郎さまの組合員番号】                    | 00000000000                                                    |                    |
|                                                                                                    |                                   |                                                                |                    |
|                                                                                                    | 組合員証は「大学生協アプリ(                    | 公式)」内に表示されます。                                                  |                    |
|                                                                                                    | 「大学生協アブリ(公式)」は、」                  | 以下のWebページでご案内しております。                                           |                    |
|                                                                                                    | ご加入者さま、並びにその保証<br>て、このメールをお送りしている | 穫者、扶養者さまは、「大学生協アブリ(公式)」の利用者とし<br>るメールアドレスをIDとして登録させていたたいております。 |                    |
|                                                                                                    | 下記のページをご覧いただき、<br>ご利用になれます。       | 案内に沿ってパスワードの登録をしていただくだけで、すくに                                   |                    |
|                                                                                                    |                                   |                                                                |                    |
| · · · · · · · · · · · · · · · · · · ·                                                                           |                                   |                                                                |                    |
|                                                                                                    | https://apps.univ.coop/mobile     | eapp/flow-guardian/                                            |                    |
|                                                                                                    |                                   |                                                                |                    |
|                                                                                                    | 「大学生協アブリ(公式)」が利                   | 用できない方は、生協窓口までお申し出ください。                                        |                    |
|                                                                                                    |                                   |                                                                |                    |
|                                                                                                    |                                   |                                                                |                    |
|                                                                                                    | 学生総合共済、学生賠償責任<br>マイページをご利用ください。   | 保険、就学費用保障保険にご加入の方は、下記URLより共済                                   |                    |
|                                                                                                    | 【「CO·OP学生総合共済加入                   | 申込受付のお知らせ」がお手元に到着後、ご登録ください。】                                   |                    |
|                                                                                                    |                                   |                                                                |                    |
|                                                                                                    | https://mypage.coopkyosai.c       | coop/register/student_step1                                    |                    |
|                                                                                                    | ■本メール送信元                          |                                                                |                    |
|                                                                                                    |                                   |                                                                |                    |
|                                                                                                    | 00大子生活協同組合                        |                                                                |                    |
|                                                                                                    | 【このメールアドレスは送信専                    | 用のため、ご返信はご遠慮ください。                                              |                    |

# 6. パスワード設定

# 大学生協アプリ案内サイト内の「パスワードの設定をする」を選 択

![](_page_33_Picture_2.jpeg)

# 6. パスワード設定

# ② 加入時に登録した扶養者・保護者ご自身のメールアドレスまたは メールアドレス変更フォームにて変更したメールアドレスを入力

| < キャンセル<br>いいい<br>大学生協事業連合<br>ユーザーの詳細 |
|---------------------------------------|
| メール アドレス                              |
| 確認コードを送信                              |
| 続行                                    |
|                                       |
|                                       |

# 6. パスワード設定

# ③ 入力されたメールアドレス宛に送信されたパスコードを入力

| < キャンセル                                          |
|--------------------------------------------------|
| ユーザーの詳細                                          |
| 受信トレイに確認コードが送信されました。以下の<br>入力ボックスにコードをコピーしてください。 |
| 017674                                           |
| コードの確認 新しいコードを送信                                 |
| 践行                                               |
|                                                  |
|                                                  |

p. 36
### ④ 「コードの確認」を選択

| < キャンセル<br>谷 ビロー・・・・・・・・・・・・・・・・・・・・・・・・・・・・・・・・・・・・ |
|------------------------------------------------------|
| ユーザーの詳細                                              |
| 受信トレイに確認コードが送信されました。以下の<br>入力ボックスにコードをコピーしてください。     |
| 017674                                               |
| コードの確認 新しいコードを送信                                     |
| 践行                                                   |
|                                                      |
|                                                      |

### ⑤ 「続行」を選択

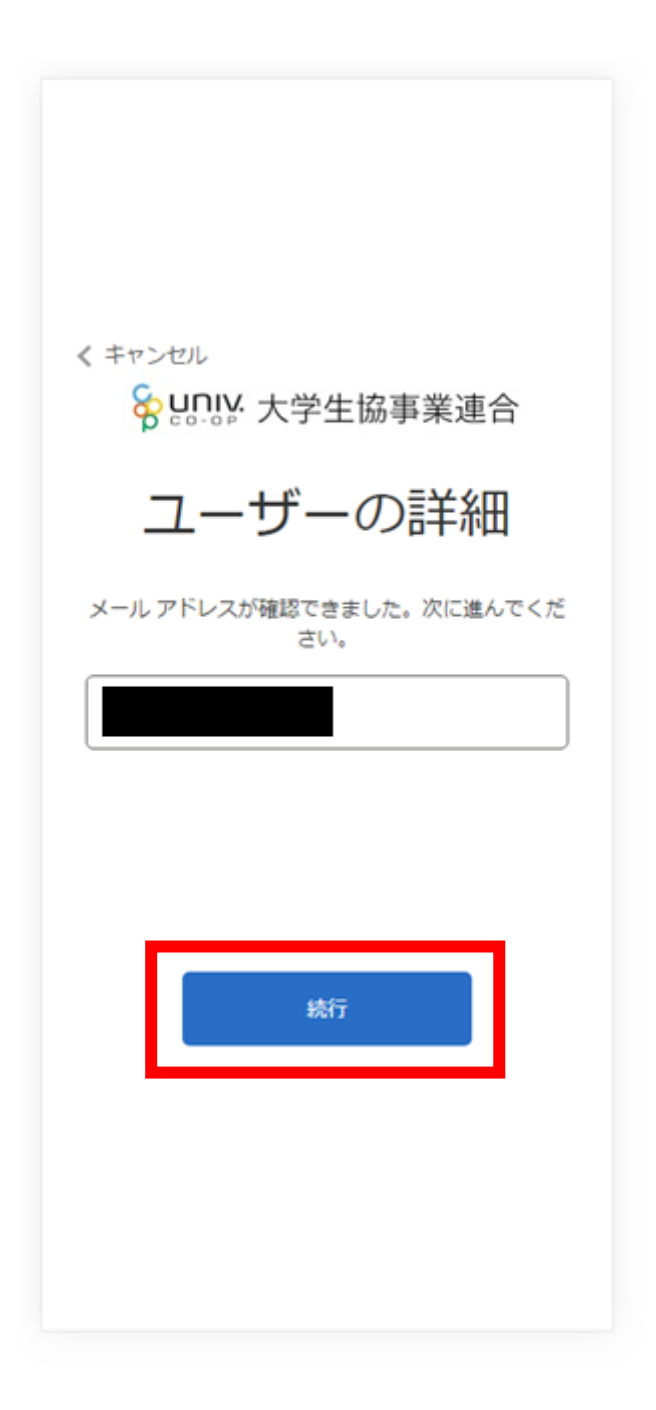

р. 38

#### ⑥ パスワードを入力し、「続行」を選択

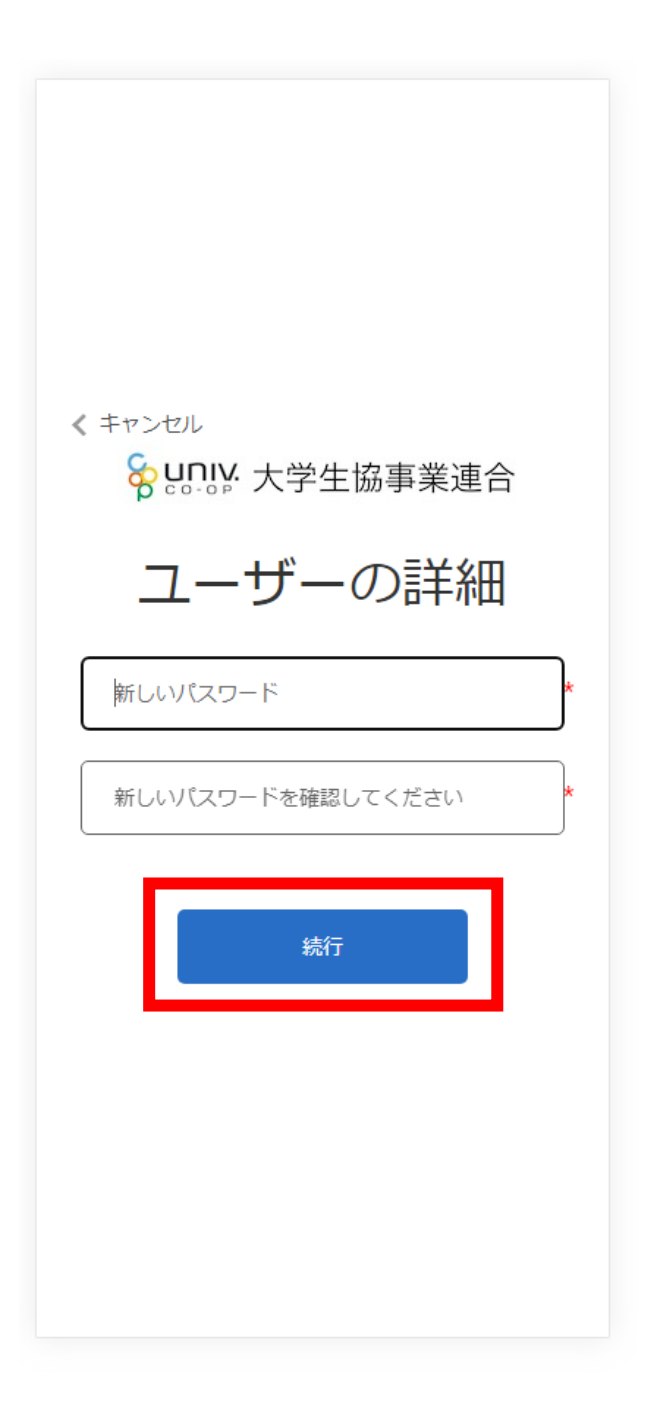

※小文字・大文字・番号・記号を混ぜて、8文字以上にしてください。

#### ⑦ 自動的に大学生協アプリ案内サイトに戻る

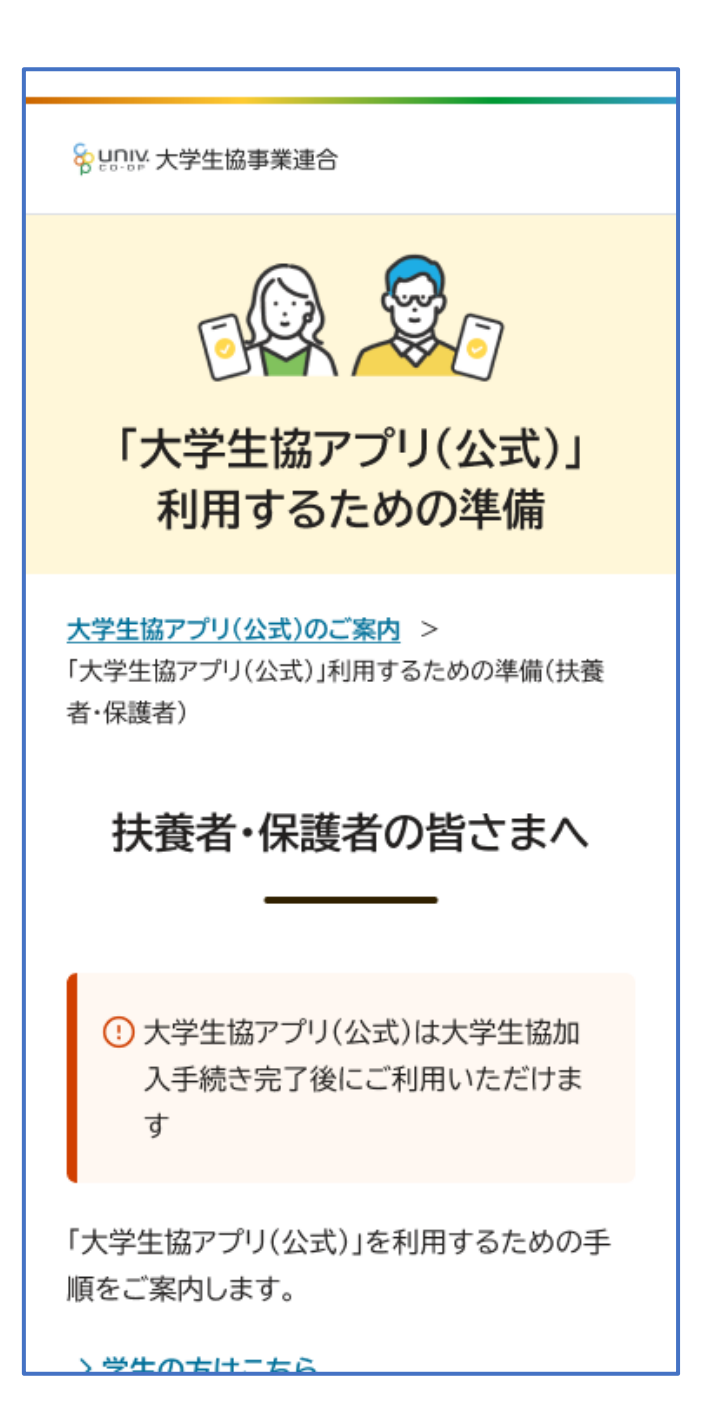

#### 7. 大学生協アプリ(公式)ダウンロード

## 大学生協アプリ案内サイト内のアプリダウンロードリンクから「大学 生協アプリ(公式)」をダウンロード

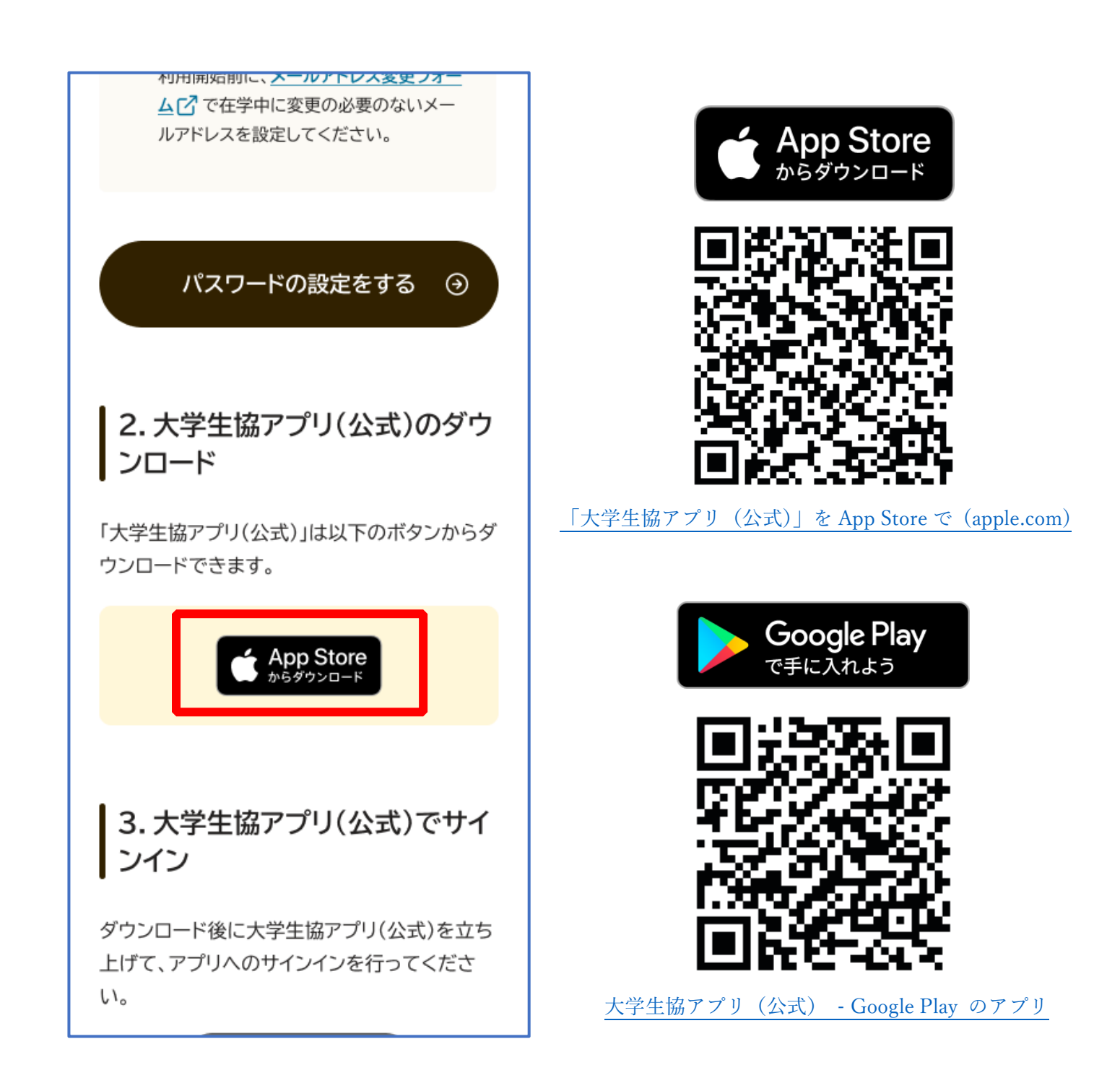

※Android 端末の場合は「Google Play」へのリンクが表示されます。

### ① 「サインイン」を選択

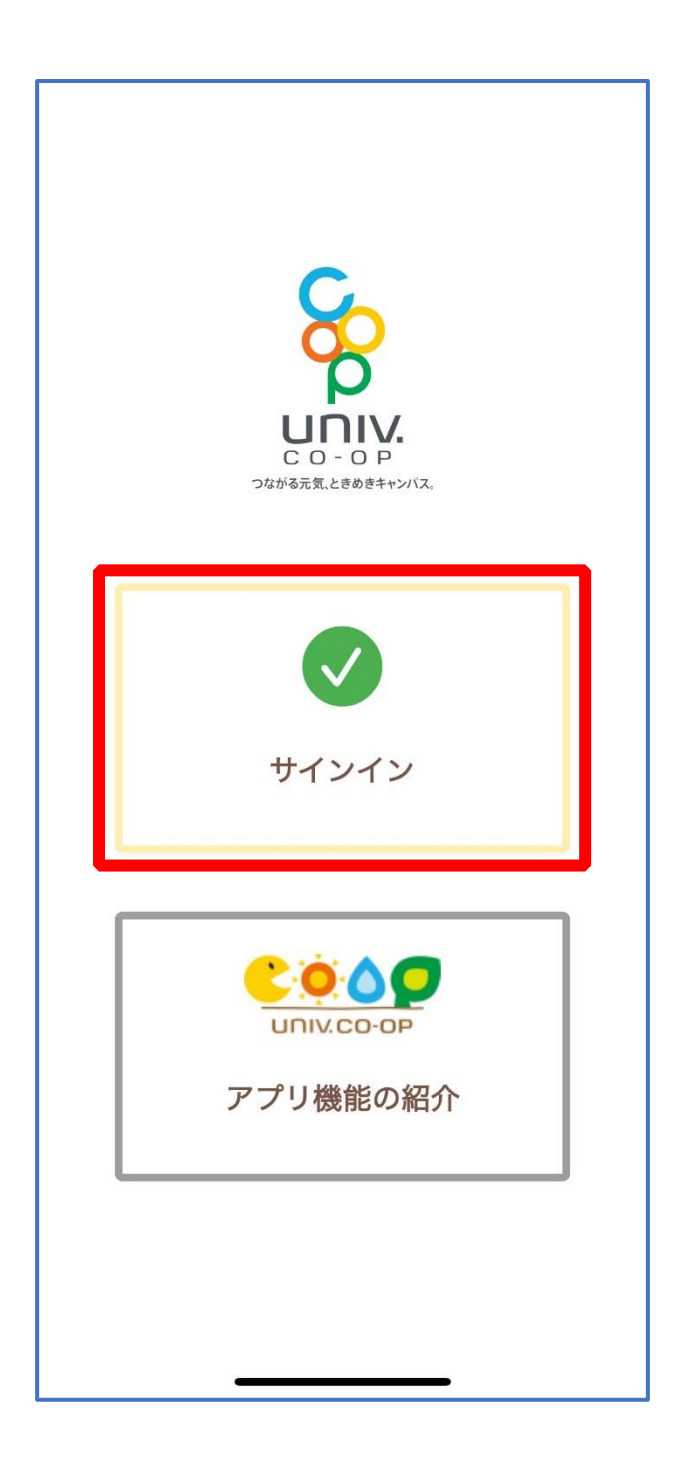

### ② メールアドレスとパスワードを入力し「サインイン」を選択

| ''II' 🕹 🔲                                                                                                    |
|----------------------------------------------------------------------------------------------------|
| キャンセル 🔒 ああ Ċ                                                                                                    |
|                                                                                                    |
| Sun      Se      Se |
| サインイン                                                                                                    |
| メールアドレス でサインインする                                                                                                    |
| @                                                                                                    |
|                                                                                                    |
| <u>パスワードを忘れた場合</u>                                                                                                    |
| サインイン                                                                                                    |
| 新規登録の際にソーシャルアカウン<br>トを使って登りした場合には、以下<br>から使用したアンウィンを選択して<br>ください                                                                                                    |
| Google                                                                                                    |
|                                                                                                    |

※ソーシャルアカウントではサインインしないでください

# ④ 多要素認証のため電話番号を入力し「コードの送信」または「電話をする」を選択

| 'un ≎ ■                                                    |
|------------------------------------------------------------|
| キャンセル 🏻 ああ Ĉ                                               |
| < キャンセル<br>をこのが、大学生協事業連合                                   |
| 多要素認証                                                      |
| 認証用に SMS でコードを受け取る、または電話を<br>受けることを希望する番号を以下に入力してくださ<br>い。 |
| 国番号                                                        |
| Japan (+81) 🗢                                              |
| 電話番号                                                       |
|                                                            |
| コードの送信                                                     |
| 電話する                                                       |
| < > <u> </u>                                               |

※国番号は「Japan(+81)」を選択してください

#### ③ SMS に送信された確認コードを入力し「コードの確認」を選択

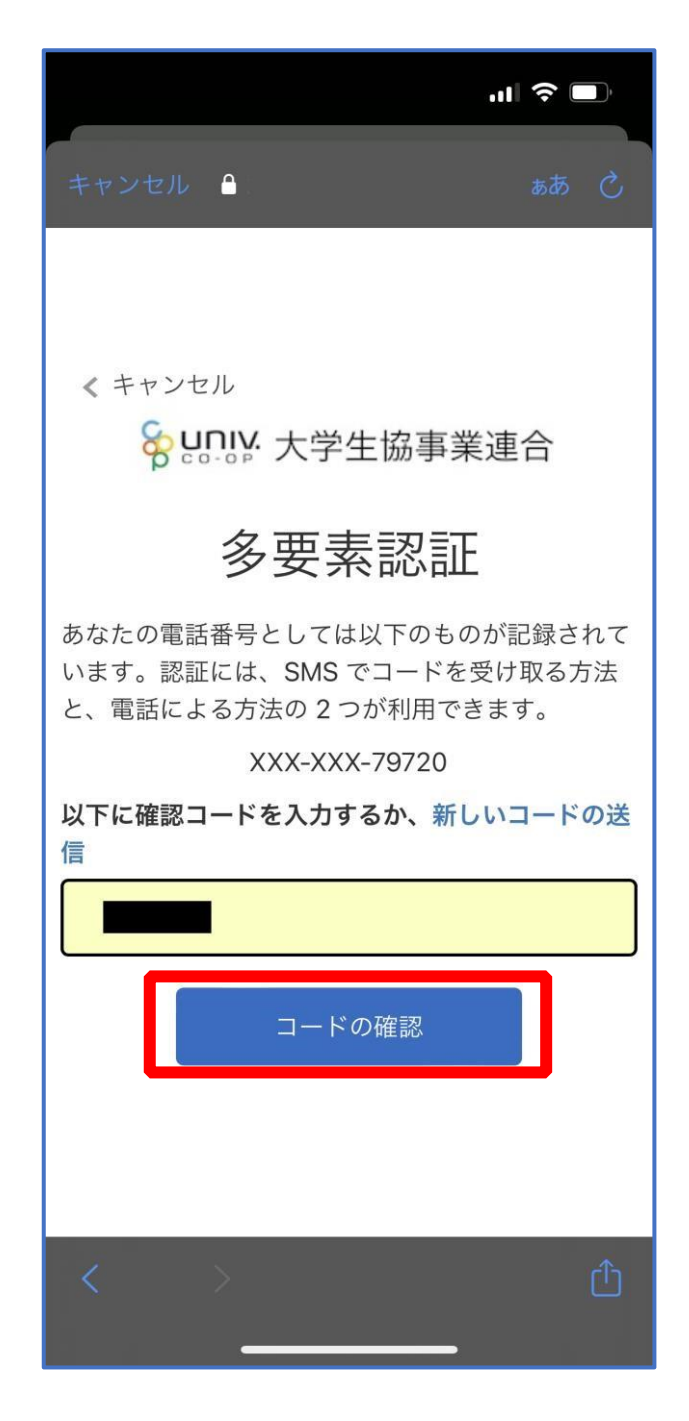

※「電話をする」を選択した方は電話のメッセージに従ってください。

# ④ 大学生協電子マネーの登録にすすむ場合、以下のポップアップで 「はい」を選択

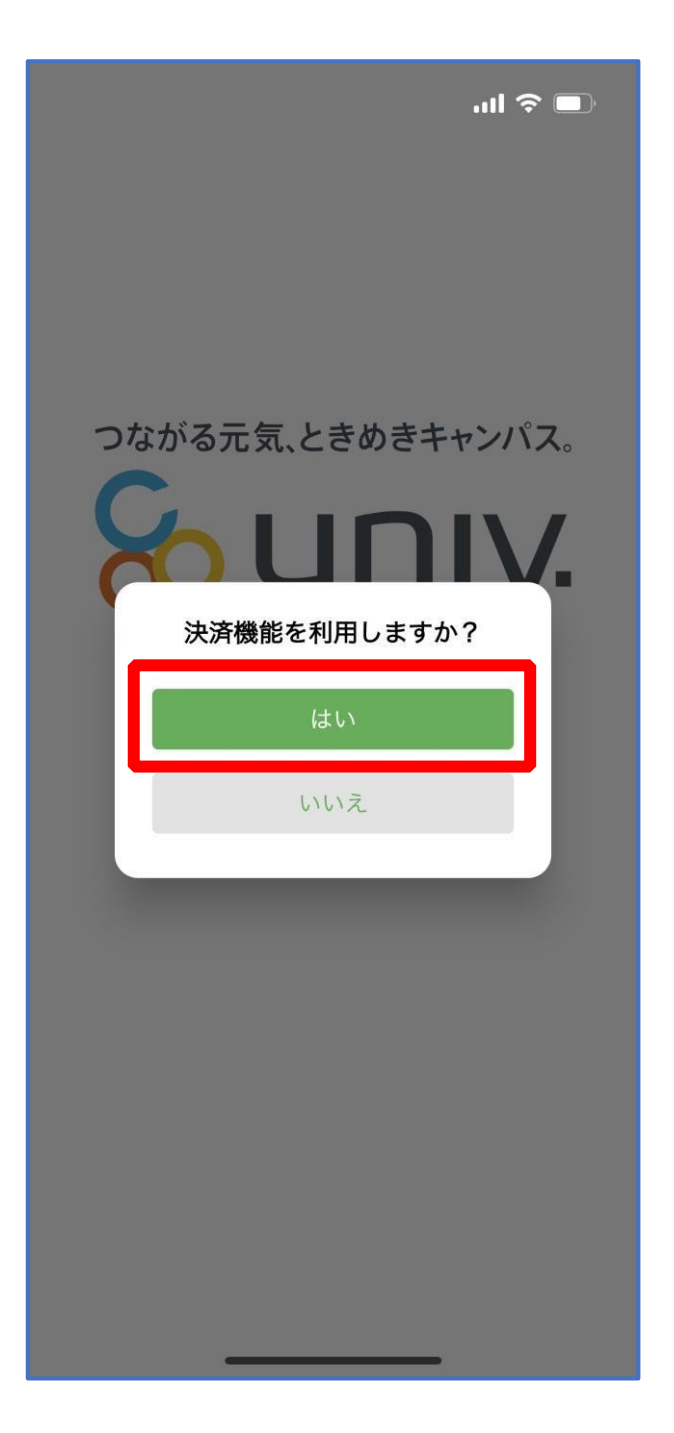

※「いいえ」を選択すると、組合員証機能の画面(P.57)が表示されます。 ※決済機能登録は組合員証機能画面からも可能です。 ※「保護者チャージ」を利用する場合は大学生協電子マネーの登録が必要です。

① 決済機能登録画面が表示され携帯電話番号またはメールアドレス

を入力し「確認コードを送信する」を選択

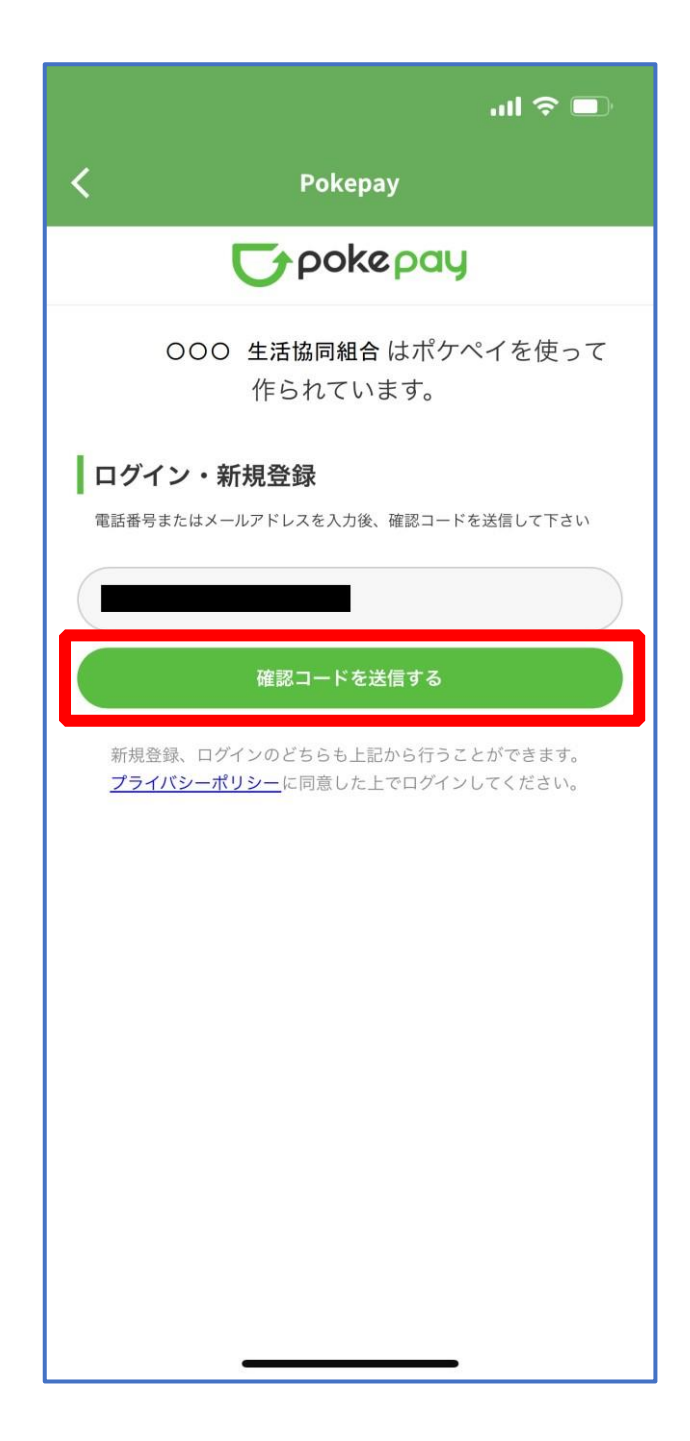

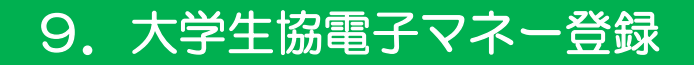

#### ② 送信された確認コードを入力し「ログイン」を選択

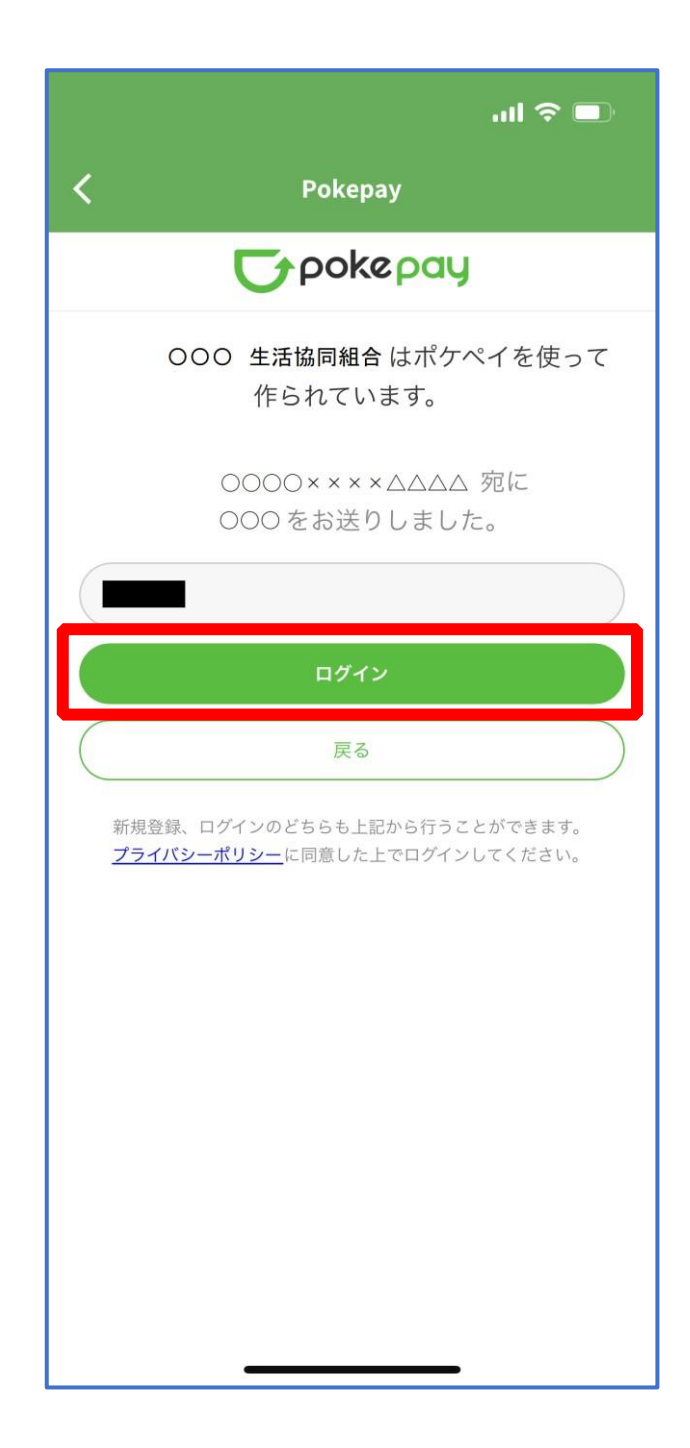

### ③ 登録手続きが完了し「アクセスを許可する」を選択

|                   |                                        | al 🗢 🗩        |
|-------------------|----------------------------------------|---------------|
| <                 | Pokepay                                |               |
|                   | <b>C</b> pokepa                        | y             |
| c                 | )OO 生活協同組合がポ <sup>.</sup><br>セスを求めています | ケペイへのアク<br>⁻。 |
|                   | 300 <b>生活協同組合</b> ウ<br>引履歴の取得          | 'オレットの残       |
| <b>⊘</b> (<br>支払い | つつの 生活協同組合 ウ                           | ォレットでの        |
| ✔ 登録)<br>得        | 済みのメールアドレス・                            | 電話番号の取        |
|                   | アクセスを許可する                              |               |
|                   | キャンセル                                  |               |
|                   |                                        |               |
|                   |                                        |               |
|                   |                                        |               |
|                   |                                        |               |
|                   |                                        |               |
|                   |                                        | _             |

- ④ 表示される pokepay ログイン情報追加ポップアップで「設定す
  - る」を選択

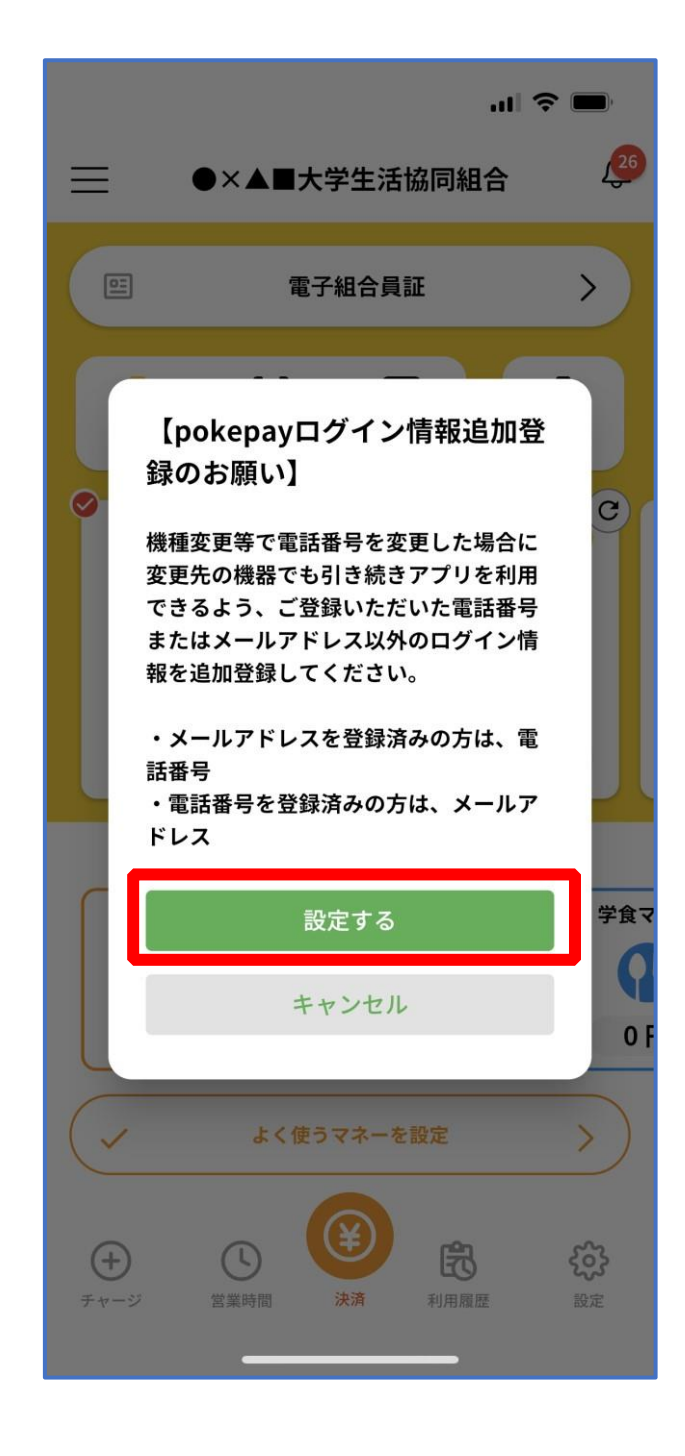

#### ⑤ 表示されたログイン画面で「〇〇〇で認証する」を選択

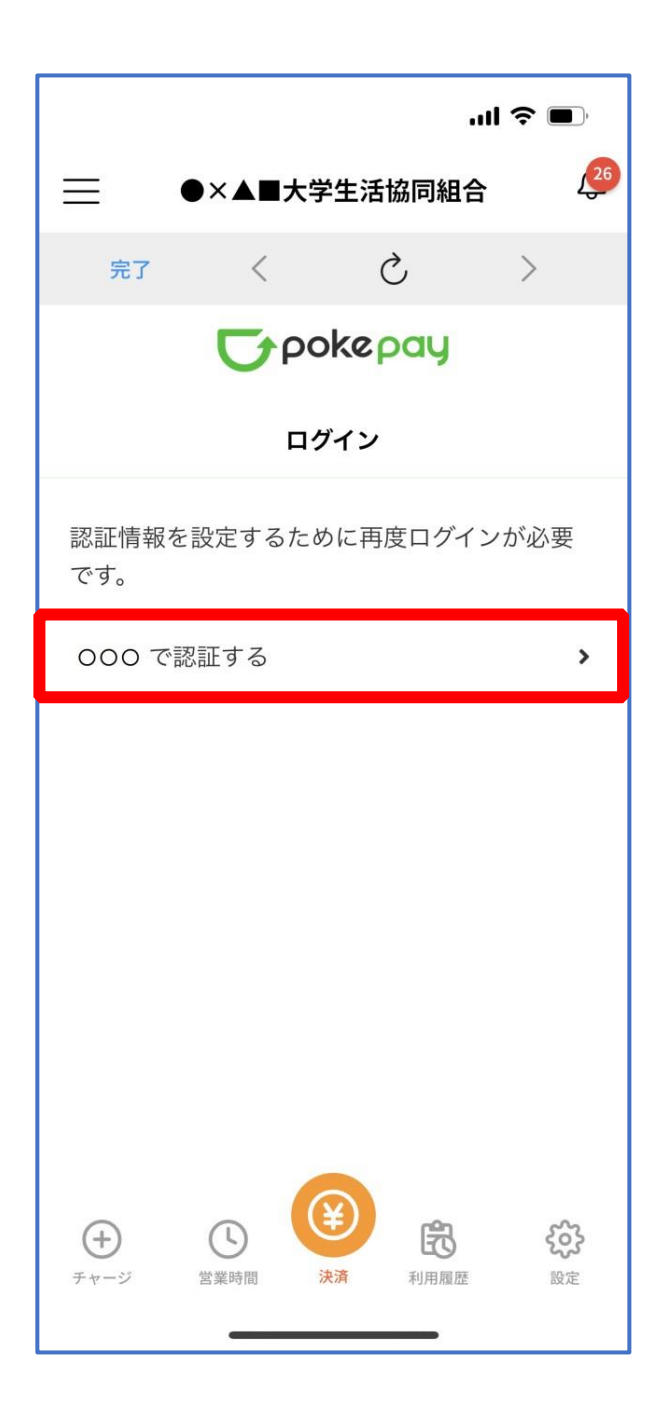

※「000で認証する」の000部分は

- ・携帯電話番号を登録している方:「SMS で認証する」
- ・メールアドレスを登録している方:「メールで認証する」がそれぞれ表示されます。

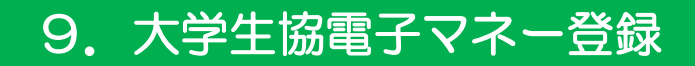

#### ⑥ 「確認コードを送信」を選択

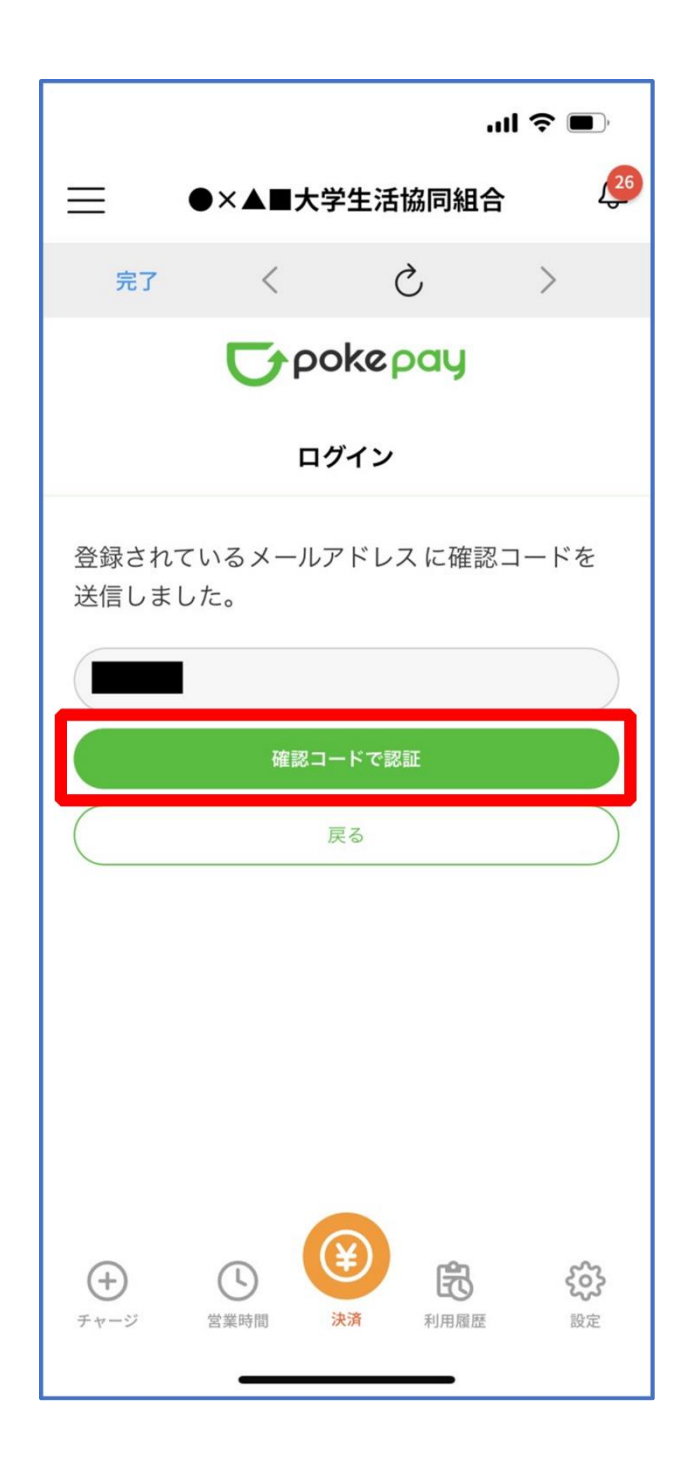

※確認コードは pokepay に登録済みの携帯電話番号または、メールアドレス宛に送付されます。

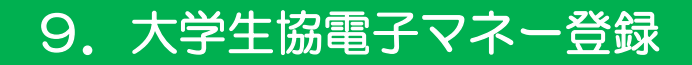

#### ⑦ 送信された確認コードを入力し「確認コードで認証」を選択

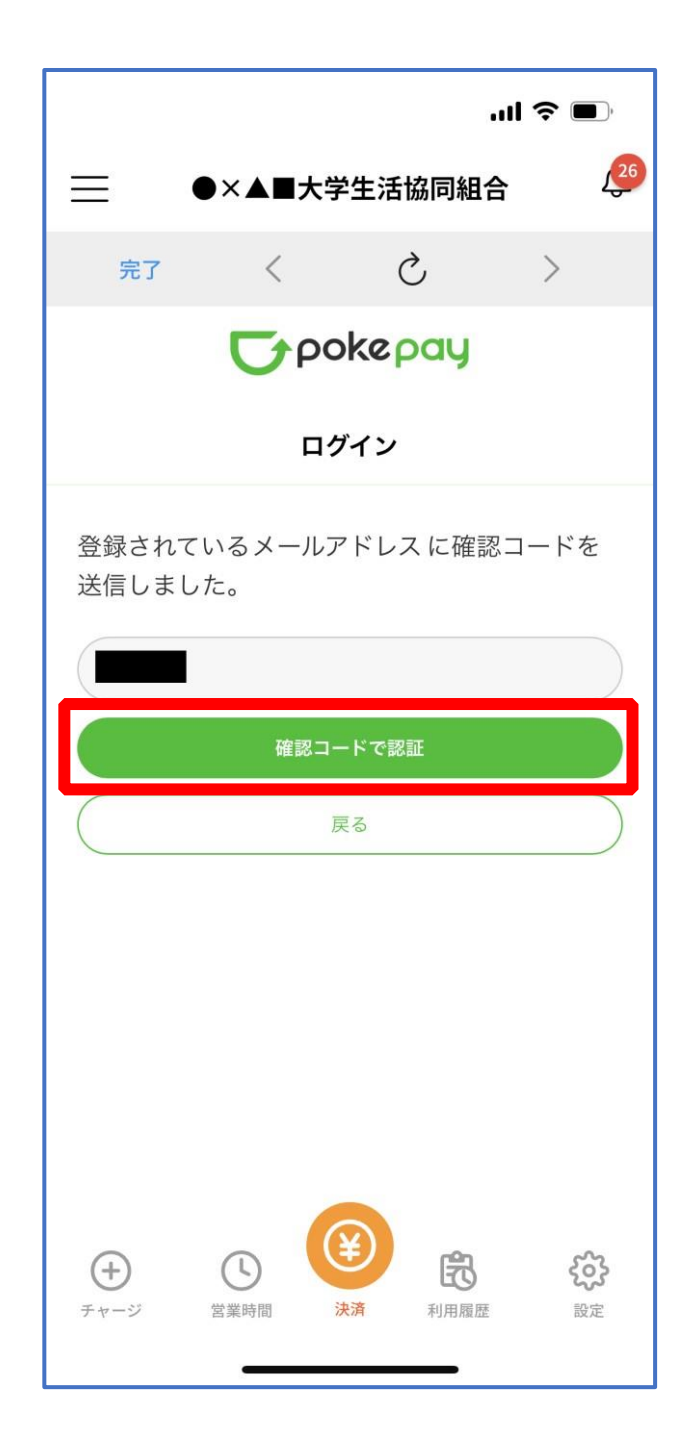

# ⑧ 追加・変更したい項目を選択し、画面の案内に従って認証情報を設定

|                                                                                                    | ul 🗢 🔲                                     |
|----------------------------------------------------------------------------------------------------|--------------------------------------------|
|                                                                                                    | 生活協同組合 🛛 🔑                                 |
| 完了 く                                                                                                    | ک >                                        |
| <b>S</b> pok                                                                                                    | <i>(epay</i>                               |
| 認証情報                                                                                                    | <b>报設定</b>                                 |
| 変更したい項目を選択し                                                                                                    | てください。                                     |
| 電話番号                                                                                                    | 設定する >                                     |
| 認証用メールアドレス                                                                                                    | >                                          |
| Pokepayパスワード設定                                                                                                    | ,                                          |
| 携帯キャリア変更を伴う機種変<br>ぎに電話番号、認証用メールア<br>ですので、どちらも事前にご登                                                                                                    | 更の際は、アカウント引継<br>ドレスの双方の確認が必要<br>録ください。     |
| また、認証用メールアドレスに<br>と、携帯キャリア変更後に認証<br>ンできない可能性がありますの                                                                                                    | キャリアメールを登録する<br>メールを受信できず、ログイ<br>でご注意ください。 |
| ・         ・         ・         ・         ・         ・         ・         ・         ・         ・         ・         ・         ・         ・         ・         ・         ・         ・         ・         ・         ・         ・         ・         ・         ・         ・         ・         ・         ・         ・         ・         ・         ・         ・         ・         ・         ・         ・         ・         ・         ・         ・         ・         ・         ・         ・         ・         ・         ・         ・         ・         ・         ・         ・         ・         ・         ・         ・         ・         ・         ・         ・         ・         ・         ・         ・         ・         ・         ・         ・         ・         ・         ・         ・         ・         ・         ・         ・         ・         ・         ・         ・         ・         ・         ・         ・         ・         ・         ・         ・         ・         ・         ・         ・         ・         ・         ・         ・         ・         ・         ・         ・         ・         ・         ・         ・         ・ |                                            |

※「携帯電話番号」、「認証用メールアドレス」のいずれか追加したい方を入力してください。(登録済み 情報の修正も可能です。)

「Pokepay パスワード設定」は使用しません。

#### ⑨ 設定完了後は「完了」または「決済」ボタンを選択

|                               |                               |                               | ''II 🕹 🔳                    |
|-------------------------------|-------------------------------|-------------------------------|-----------------------------|
| ≡ •                           | )×▲■大学                        | 生活協同組                         | 合 🖉                         |
| 完了                            | <                             | C                             | >                           |
|                               | σρο                           | kepay                         |                             |
|                               | 認証情                           | <b></b>                       |                             |
| 変更したいエ                        | 頁目を選択し                        | ってください                        | 0                           |
| 電話番号                          |                               |                               | >                           |
| 認証用メー                         | ルアドレス                         |                               | >                           |
| Pokepayパ.                     | スワード設定                        | 宦                             | >                           |
| 携帯キャリア変<br>ぎに電話番号、<br>ですので、どち | 変更を伴う機種<br>認証用メール<br>ららも事前にご  | 変更の際は、フ<br>アドレスの双方<br>登録ください。 | ?カウント引継<br>うの確認が必要          |
| また、認証用メ<br>と、携帯キャリ<br>ンできない可能 | 〈ールアドレス<br>リア変更後に認<br>5性があります | にキャリアメ–<br>証メールを受信<br>のでご注意くた | ールを登録する<br>『できず、ログイ<br>ごさい。 |
| (+<br>∓ + - ۶۶                | 2業時間 ;                        | き 利用履                         | <b>た</b> 設定                 |

※ボタンを選択すると電子マネー機能が表示されます。

#### 10 組合員証の表示は「電子組合員証」を選択

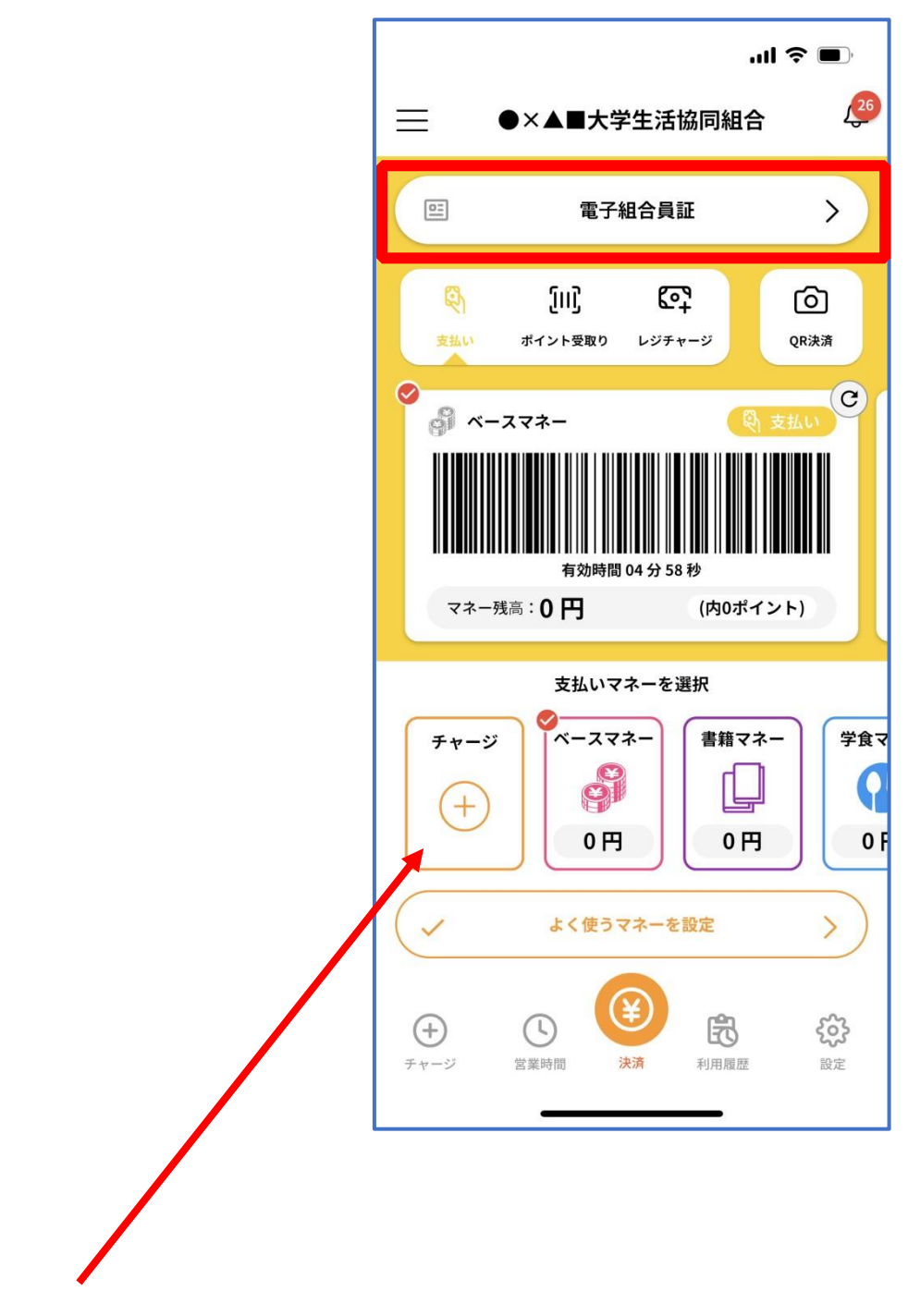

※「+チャージ」からお子様の大学生協電子マネーにチャージができます。

#### ① 決済機能の表示は「決済」を選択

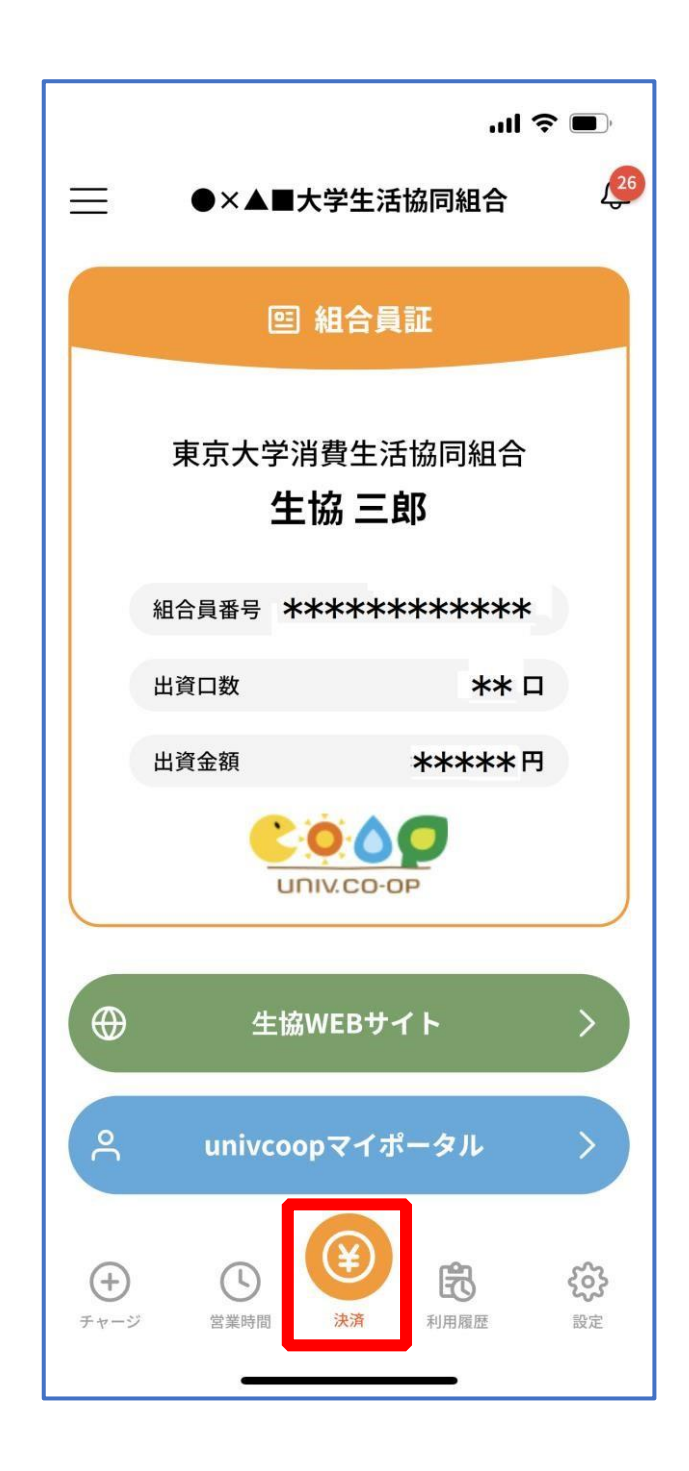

※決済機能未登録の場合、<u>P.46</u>の画面が表示されます。 ※「生協サイト」を選択でご所属の大学生協の情報をご覧いただけます。

### ① 「+チャージ」を選択

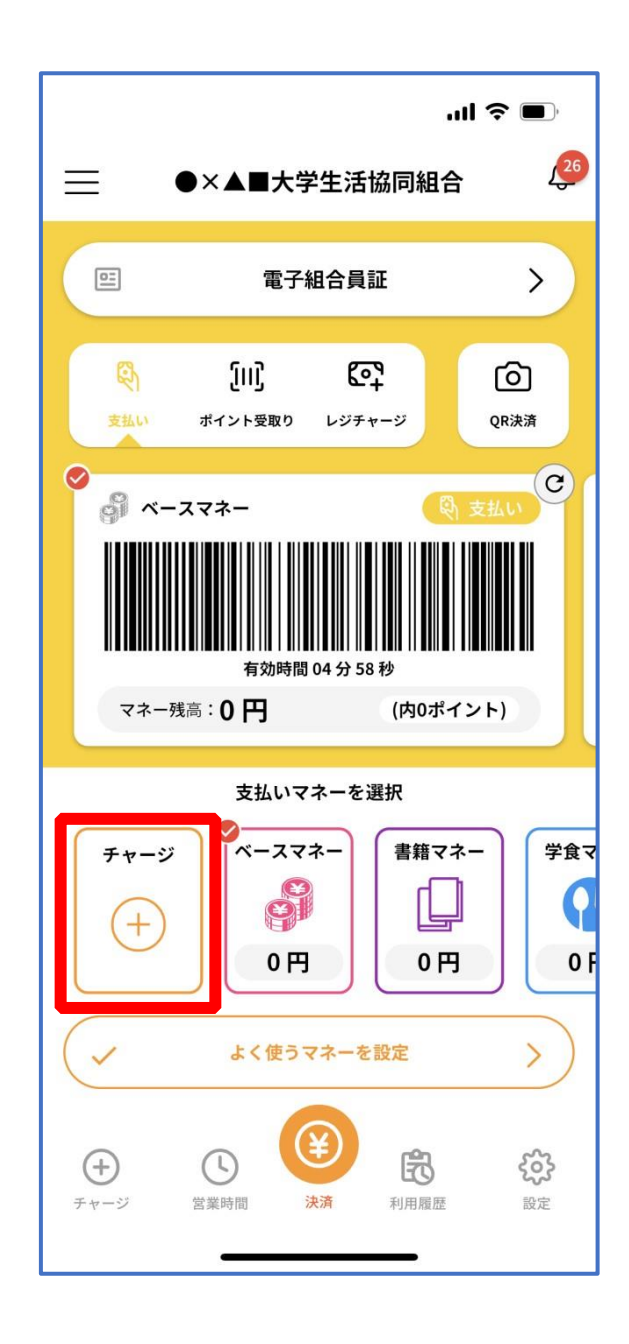

p. 58

#### ② 「扶養者(保護者)チャージ」を選択

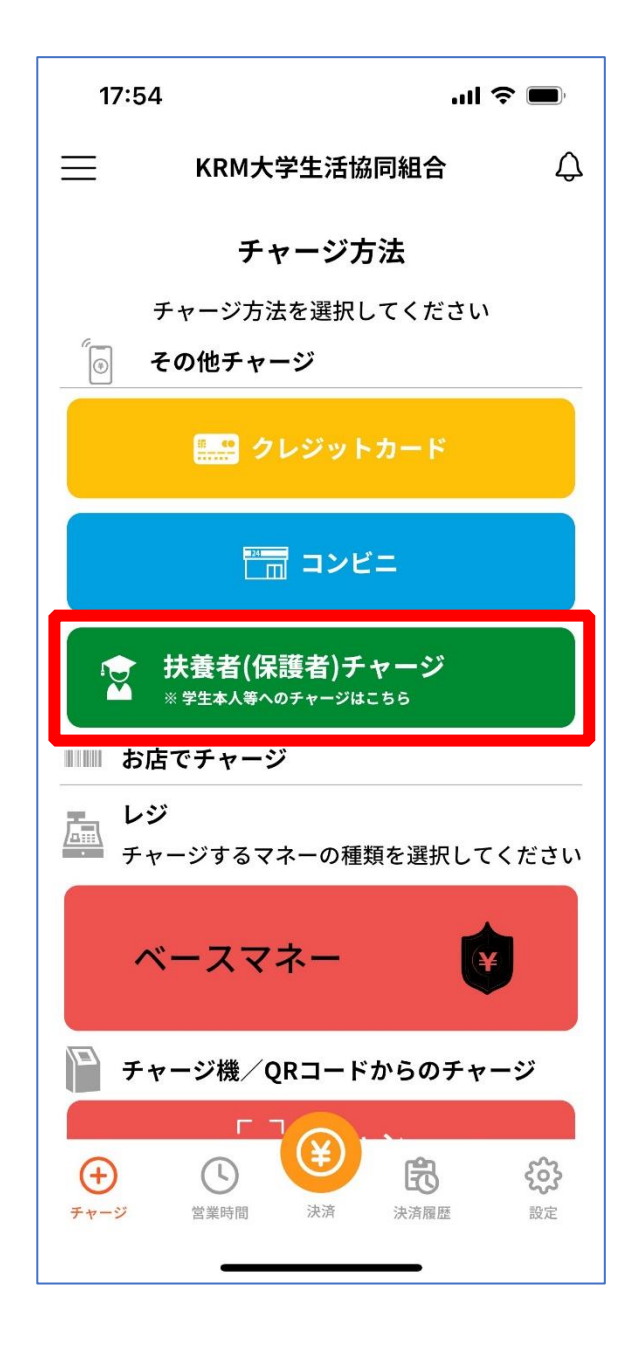

#### ③ 「ログイン」を選択

|                                                                                                    | ¢,              |
|----------------------------------------------------------------------------------------------------|-----------------|
| ★ MYページ                                                                                                    |                 |
| MYページ                                                                                                    |                 |
|                                                                                                    |                 |
| MYページ                                                                                                    |                 |
| ログイン<br>ログイン時に送付する確認コードの送信元が「msonlineservicesteam@microsoft.com」に変<br>「msonlineservicesteam@microsoft.com」からのメールを受信できるよう再設定をお願い | わりました。<br>いします。 |
|                                                                                                    |                 |
|                                                                                                    |                 |
|                                                                                                    |                 |
|                                                                                                    |                 |
|                                                                                                    |                 |
|                                                                                                    |                 |
|                                                                                                    |                 |
|                                                                                                    |                 |

※「ログイン」を連続して選択すると「ログインエラー」になります。
 ※アプリでのご利用の場合、この画面入力(ログイン入力)は不要です。
 (PC での場合は、初回登録時入力必要、登録後はご利用のブラウザ設定によります)

④ ご登録いただいたメールアドレスとパスワードでサインイン

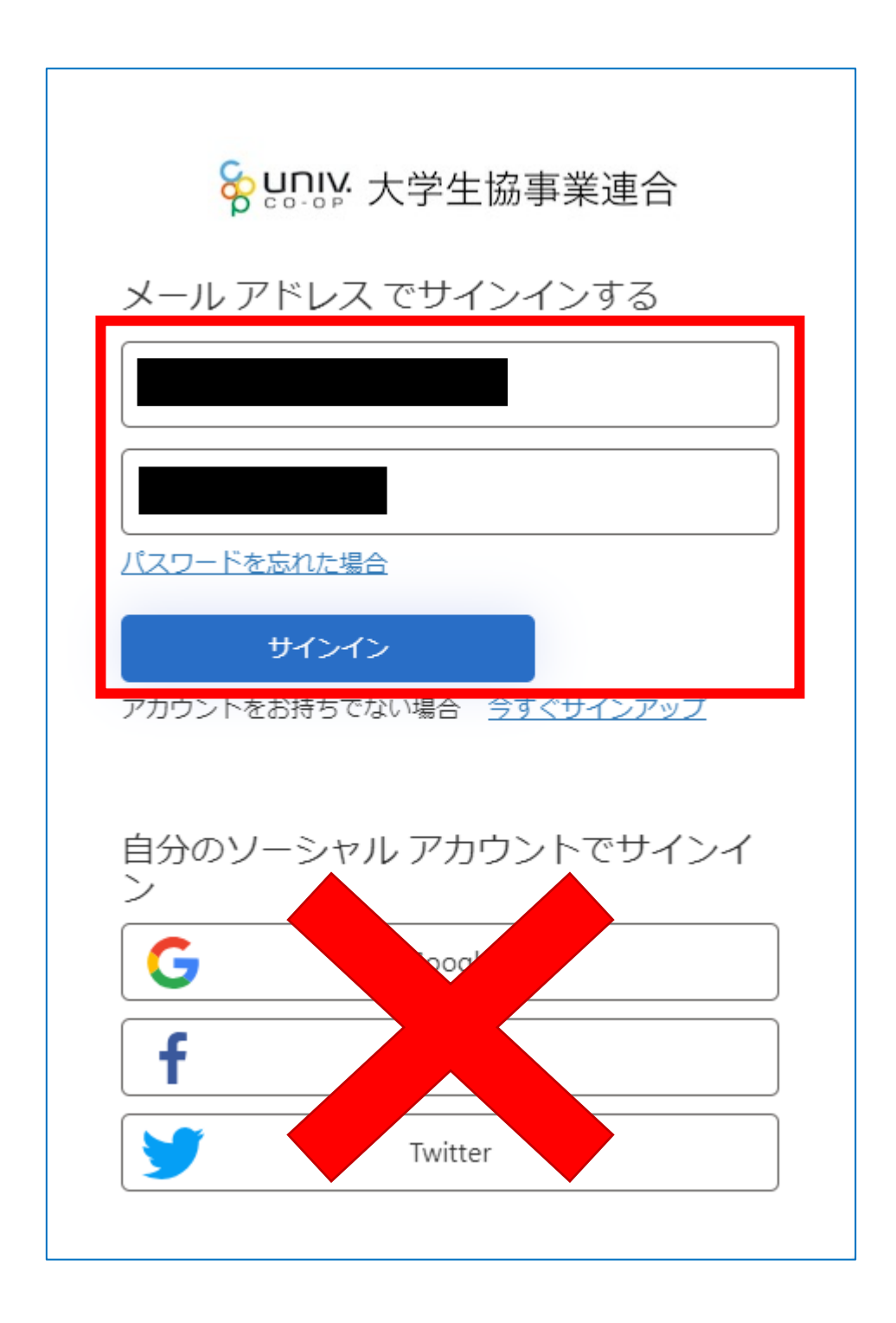

※ソーシャルアカウントでサインインを行わないでください。

#### ⑤ 「確認コードを送信」を選択

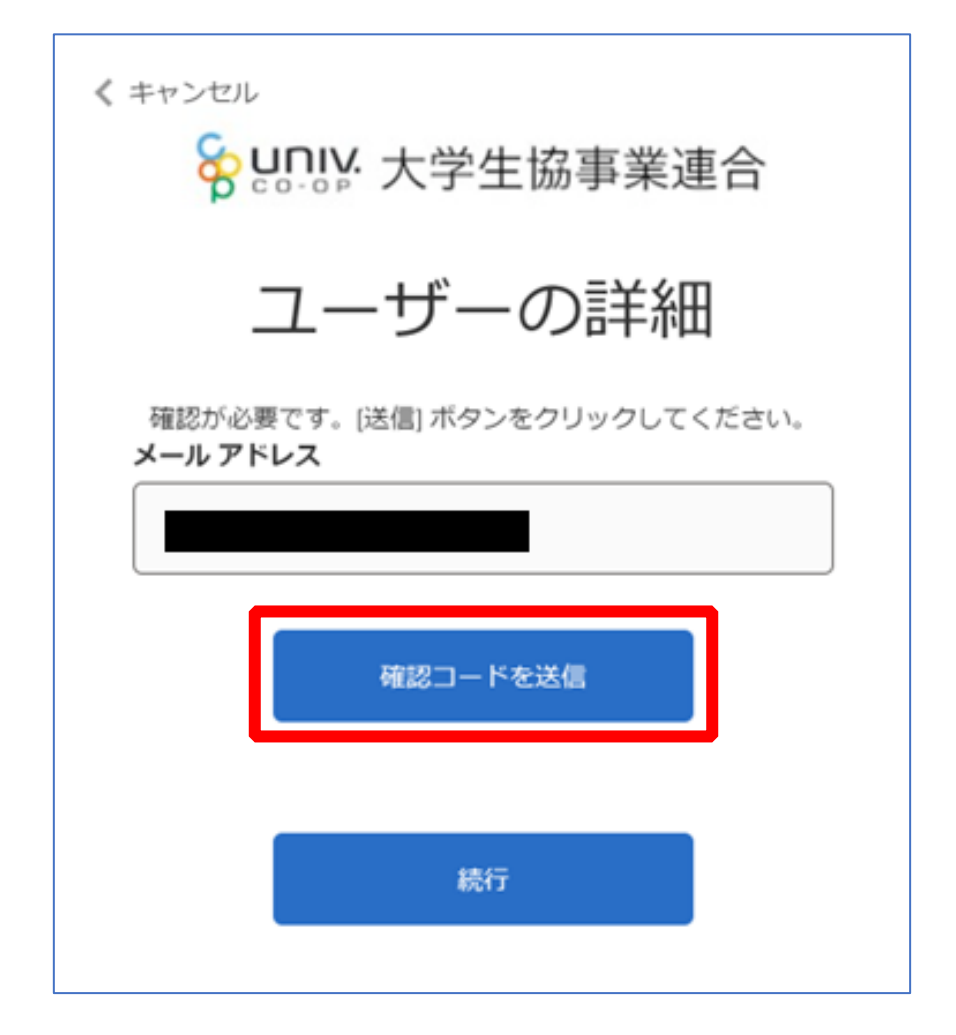

#### ⑥ 送信されたパスコードを「確認コード」欄に入力

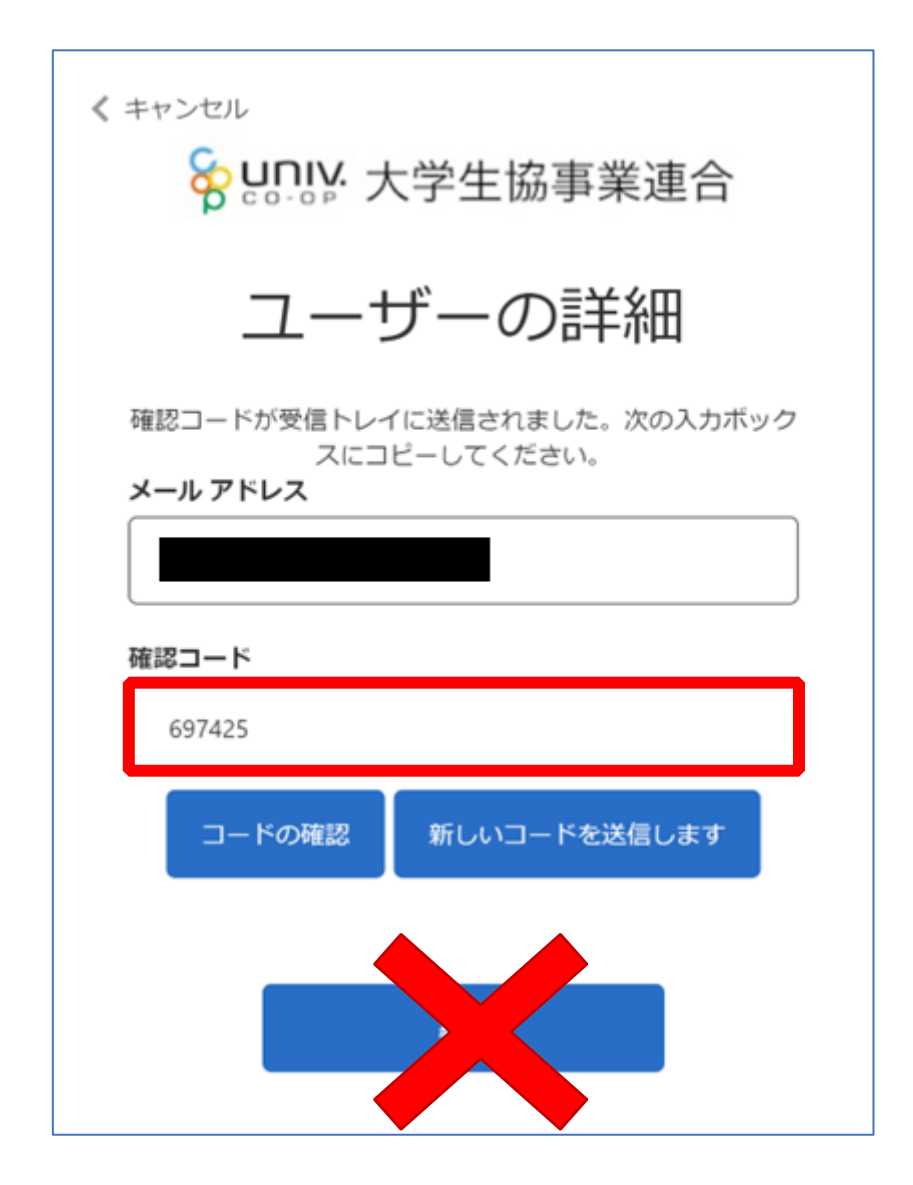

p. 63

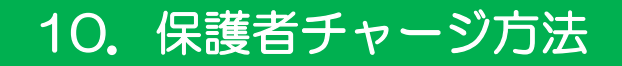

⑦ 「コードの確認」を選択

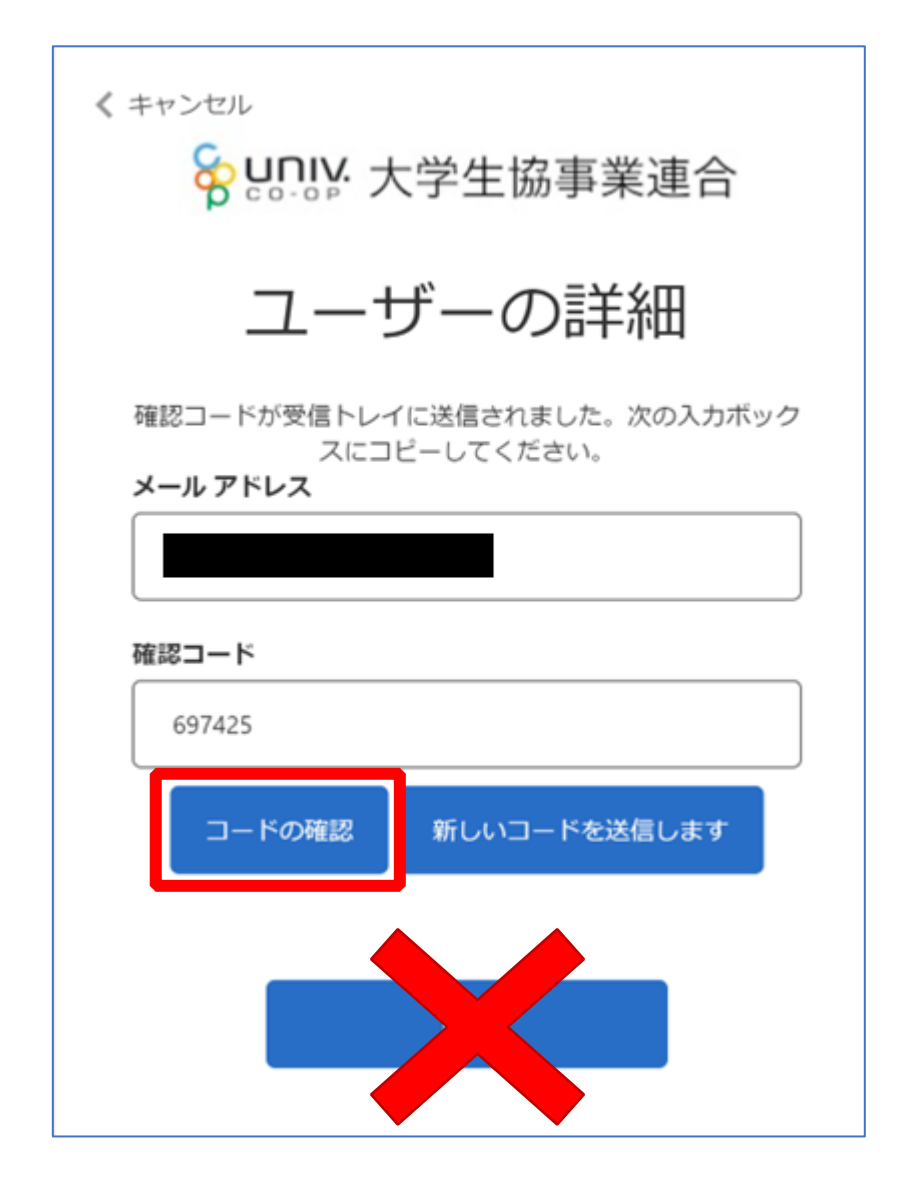

p. 64

# ⑧ 「電子メール アドレスが確認されました。今すぐ続行できます。」と表示された事を確認して「続行」を選択

| < キャンセル<br>参UNIX 大学生協事業連合                     |
|-----------------------------------------------|
| ユーザーの詳細                                       |
| 電子メール アドレスが確認されました。今すぐ続行できま<br>す。<br>メール アドレス |
| 続行                                            |

- ⑨ 大学生協電子マネーのHOME画面が表示される
  - ※【≡】からメニューを展開できます

| パイページ                              | Ξ     | マイページ                     |  |
|------------------------------------|-------|---------------------------|--|
|                                    |       | 🔒 номе                    |  |
| HOME                               |       | 🕑 マネー/ポイント利用履歴            |  |
|                                    |       | 自分の利用履歴                   |  |
| 一残高                                |       | 学生本人の利用履歴                 |  |
| マネー 書籍マネー                          | 学食マネー | 🏘 チャージ                    |  |
| <b>ч</b>                           | 0円    | 自分チャージ                    |  |
|                                    |       | 保護者チャージ                   |  |
| 履歴                                 |       | <b>€</b> ≒ マネー移動          |  |
| 3.10.31 17:16:58<br>ースマネー          |       | <ol> <li>お知らせ</li> </ol>  |  |
| 大字生協EC店舗 ( 🔤 大学<br>ベースマネー)         | 12013 | - アカウント停止                 |  |
| 10.31 17:15:23<br>マネー<br>ナ学生塔FC店舗( | 60円   | <u>۹</u> ۵ <i>4</i> 775 ト |  |

【画面案内】

- ●「HOME」 ⇒ マネーの残高の表示
- ●「マネー/ポイント利用履歴」
  - ・自分の利用履歴:自身の大学生協電子マネーの利用履歴の確認
  - ・学生本人の利用履歴:お子様の大学生協電子マネーの利用履歴の確認
- ●「チャージ」
  - ・自分チャージ:自身の大学生協電子マネーにチャージ
  - ・保護者チャージ: univcoop マイポータルでファミリー申請を行った学生へのチャージ ※同じ大学生協である必要があります

※自分のマネーにチャージされた残高も学生のマネーにチャージできます

- ●「マネー移動」⇒ベースマネーから
  - 他のマネー(学食マネー・教科書教材マネー)へマネー残高の移動
- ●「アカウント停止」⇒アカウントを一時停止操作

※再開は店舗へ連絡が必要です

# ① 「チャージ」を選択して展開したサブメニューで「保護者チャージ」を選択

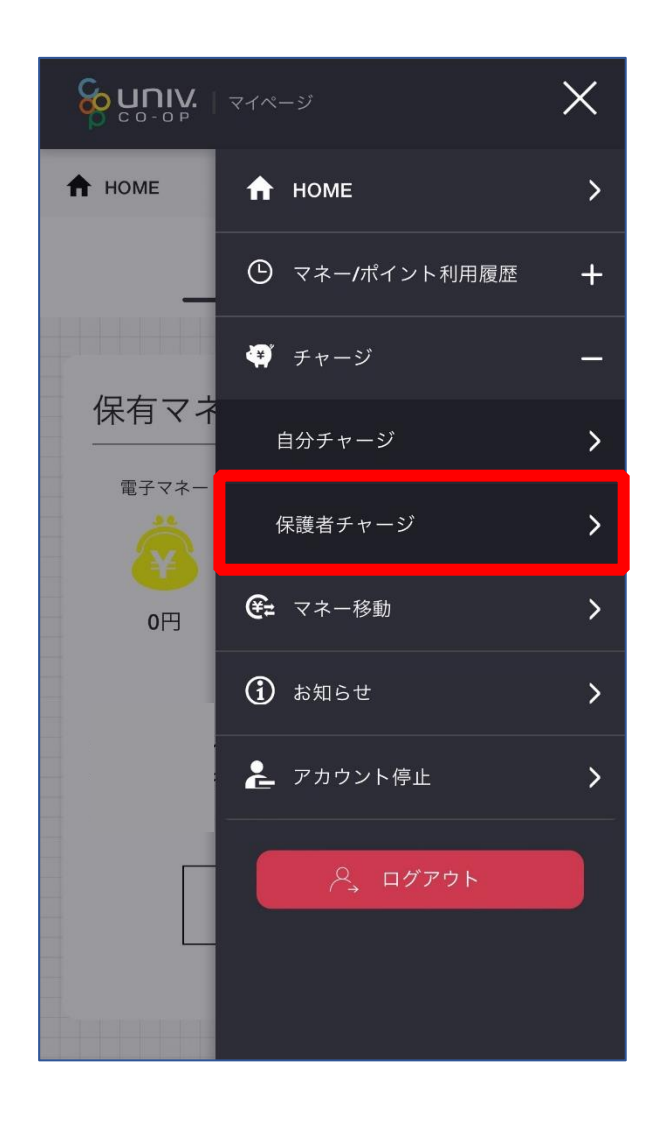

# ① チャージ対象者を選択し、「クレジットカード・コンビニを利用」を選択

| ♠ 保護者チャージ                            |
|--------------------------------------|
| 保護者チャージ                              |
|                                      |
| 保護者チャージ                              |
| マイページ/保護者チャージ                        |
|                                      |
| <u>500 円</u>                         |
| チャージ対象者を選択してください                     |
| 様の残高確認・保護者チャージ                       |
| ※チャージ・残高確認する場合は、名前のボタ<br>ンを押下してください。 |
| マネー・ポイントを利用                          |
| クレジットカード・コンビニを利用                     |
|                                      |
|                                      |

※残高からお子様へチャージする場合は、こちらを選択 (お子様の残高から保護者様へのチャージはできません)

#### 12 数値を選択してチャージ金額を設定する

| 保護者チャージ                                                                                                    |
|----------------------------------------------------------------------------------------------------|
|                                                                                                    |
| 保護者チャージ                                                                                                    |
| マイページ/保護者チャージ                                                                                                    |
| チャージ金額<br>0円 ×                                                                                                    |
| $ \begin{array}{c c} + 1,000 \\ + 3,000 \\ + 5,000 \\ + 177 \\ + 277 \\ + 377 \\ + 377 \\ + 577 \\ + 1077 \\ \end{array} $ |
| クレジットカード コンビニ<br>コンビニ支払いは「お支払い完了後」のチャージと<br>なりますのでご了承ください。                                                                 |

p. 69

#### 金額設定後「クレジットカード」または「コンビニ」を選択 (13)

| 保護者チャージ                                                                                    |
|--------------------------------------------------------------------------------------------|
| マイページ/保護者チャージ                                                                              |
| チャージ金額                                                                                     |
| <b>1,000</b> ₪ 🛛 🕙                                                                         |
| $ \begin{array}{c} +1,000 + 3,000 + 5,000 \\ +177 + 277 + 377 \\ +577 + 1077 \end{array} $ |
| クレジットカード コンビニ                                                                              |
| コンビニ支払いは「お支払い完了後」のチャージと<br>なりますのでご了承ください。                                                  |

【クレジットカード決済の場合】 ➡ P.71 へ進む

【コンビニ決済の場合】

➡ P.74 へ進む

p. 70

(4) 【クレジットカード決済の場合】

(1)チャージするマネーを選択し、クレジットカード情報を入力する

| ®MMM = 71 = 1 = 1 < 1 < − 5     |
|---------------------------------|
| クレジットカード決済                      |
|                                 |
| チャージ金額                          |
| <b>1,000</b> 円                  |
|                                 |
|                                 |
| チャージするマネーを選択してください              |
| ベースマネー 教科書マネー                   |
| 学食マネー 学びマネー                     |
| 下記項目にクレジットカード情報をご入力下さ           |
| 「※」印は入力必須項目です。                  |
| 人刀後、画面下部の「購入」ボダンをクリック<br>して下さい。 |
| カード番号 *                         |
|                                 |
| ハイフンは間に入れず、番号のみを入力してくだ<br>さい。   |
| カード有効期限 \star                   |
|                                 |

### 【クレジットカード決済の場合】 (2)クレジットカード情報を入力後「購入」を選択

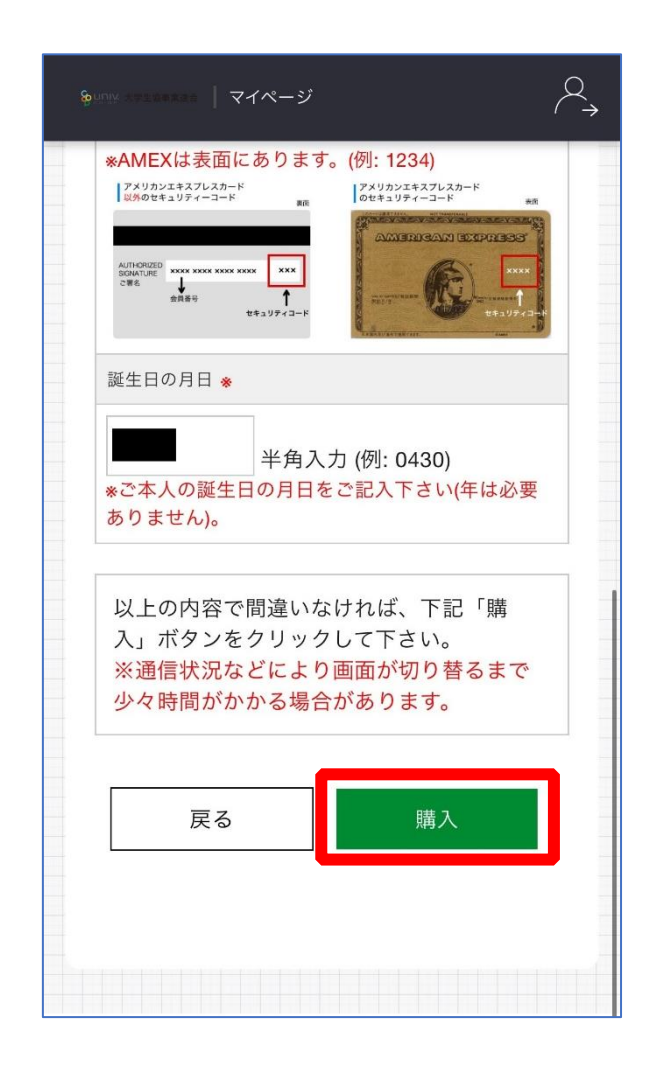
## 10. 保護者チャージ方法

# 【クレジットカード決済の場合】

(3)チャージ完了の画面へ遷移

| ★ チャージ完了 チャージ完了 チャージ完了 マネーのチャージが完了いたしました。         |
|---------------------------------------------------|
| <u>チャージ完了</u><br>チャージ完了<br>マネーのチャージが完了いたし<br>ました。 |
| チャージ完了<br>マネーのチャージが完了いたし<br>ました。                  |
| チャージ完了<br>マネーのチャージが完了いたし<br>ました。                  |
| マネーのチャージが完了いたし<br>ました。                            |
|                                                   |

※HOME 画面で残高確認ができます。

15 【コンビニ決済の場合】

(1) チャージするマネーを選択し、お名前等必要事項を入力する

| コンビニ決済              |
|---------------------|
|                     |
| チャージ金額              |
| <b>1,000</b> 円      |
|                     |
|                     |
| チャージするマネーを選択してください  |
| ベースマネー 教科書マネー       |
| 学食マネー 学びマネー         |
|                     |
| お名前 🚸               |
| 姓: 名:               |
| お名前カナ 🔹             |
| セイ:                 |
| メイ:                 |
| 全角カナ文字入力(例:ヤマダ タロウ) |
| メールアドレス 🔹           |

⑤【コンビニ決済の場合】

(2)お名前等必要事項を入力後「確定する」を選択

| 姓:        | 名:            |
|-----------|---------------|
| お名前カナ ᆶ   |               |
| セイ:       |               |
| メイ:       |               |
| 全角カナ文字入   | 、力(例:ヤマダ タロウ) |
| メールアドレス 🜸 |               |
|           |               |
| 電話番号 Ӿ    |               |
| -         |               |
|           |               |
| = 7       |               |
| 戻る        | 催定する          |
|           |               |
|           |               |
|           |               |

【コンビニ決済の場合】

(3)支払いするコンビニを選択し、各コンビニでの手続き方法を確認

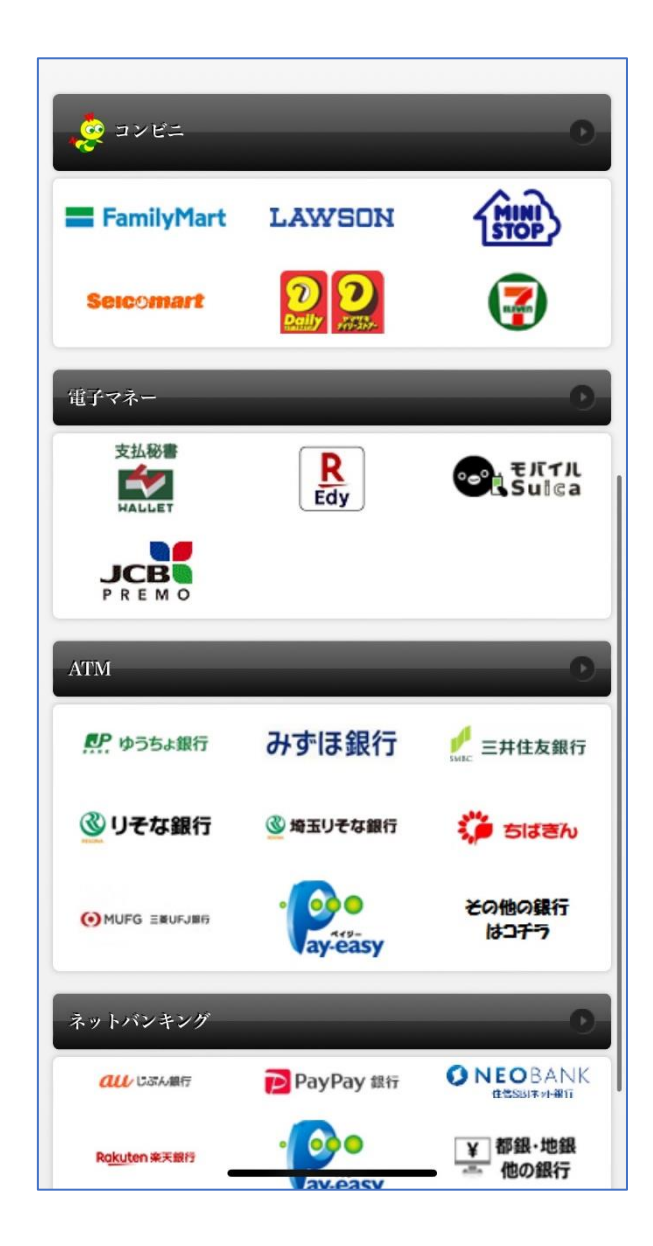

#### 10. 保護者チャージ方法

【コンビニ決済の場合】

(4) 手順(1)[<u>P.74</u>]で入力したメールアドレスにて

以下のメールを受信後、コンビニで支払いを行うと手続き完了

『件名:【大学生協事業連合】コンビニチャージのお知らせ』

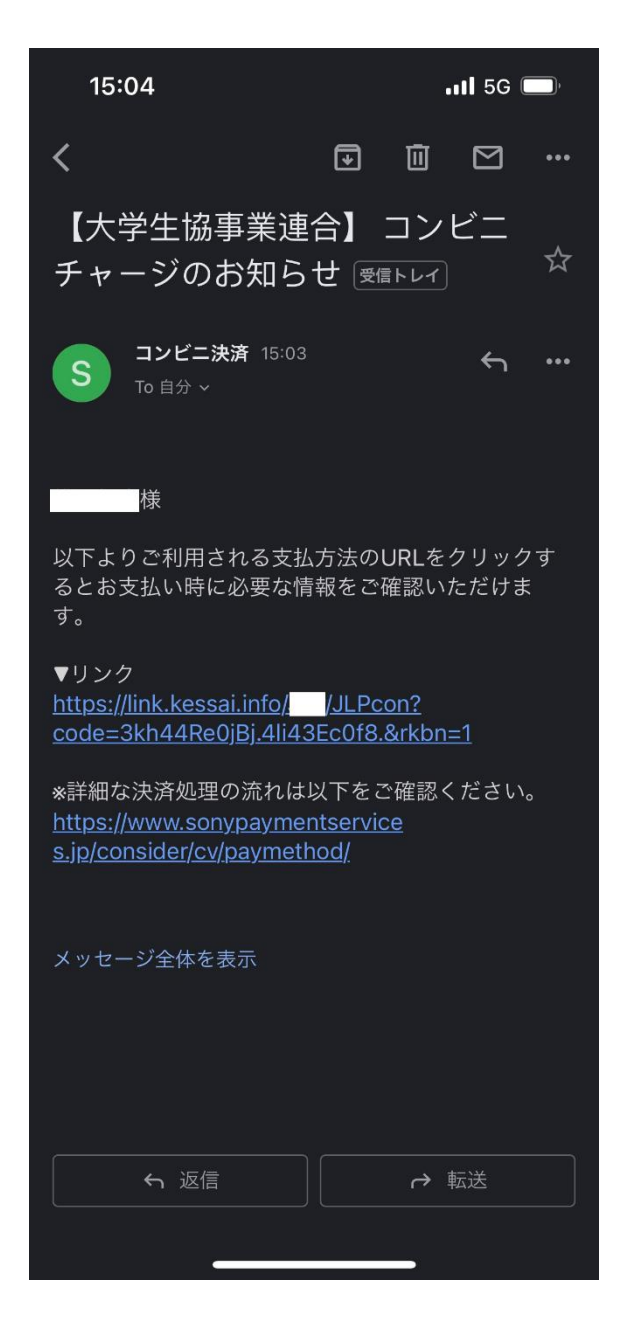

※お支払い時に必要な確認番号等の情報はメールに記載されたリンク先で確認が出来ます。

### 11. お子様のマネー利用履歴の確認方法

# 「マネー/ポイント利用履歴」を選択して展開したサブメニューで 「学生本人の利用履歴」を選択

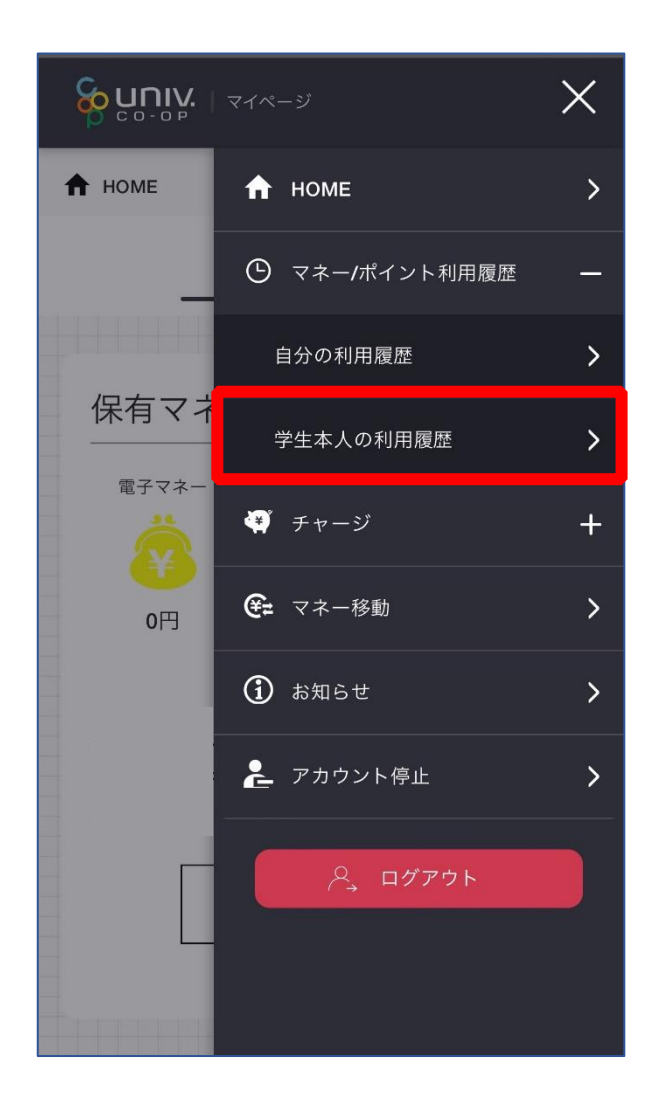

※マネーやポイントの利用状況のみ確認できます 購入内容等の詳細な履歴は表示されません ② 表示対象者を選択する

### 11. お子様のマネー利用履歴の確認方法

### ③検索条件を指定し、「検索」を選択する

| Soco-0P   マイページ                                                        | P |
|------------------------------------------------------------------------|---|
| 様の利用履歴を確<br>認                                                          |   |
|                                                                        |   |
| 種類                                                                     |   |
| <ul> <li>チャージ / 利用</li> <li>マネー移動</li> <li>チャージ</li> <li>利用</li> </ul> |   |
| マネーの種類                                                                 |   |
| ○電子マネー ○ミール定期                                                          |   |
| 期間                                                                     |   |
|                                                                        |   |
| 検索                                                                     |   |

### 11. お子様のマネー利用履歴の確認方法

## ④検索結果一覧に利用履歴が表示される

| <b>อายา</b> ( 21%-9         | =                                       |
|-----------------------------|-----------------------------------------|
| 検索結果一覧                      |                                         |
| 2023.11.2212:07:47          |                                         |
| 電子マネー                       | チャージ<br>34 円<br>(内 34ボイント)              |
| 2023.11.2210:00:46<br>電子マネー | <u>実払い売了</u><br>-689 円<br>(内 34ポイント)    |
| 2023.11.2210:00:33<br>電子マネー | <mark>- **-</mark> *)<br>1,000 円        |
| 2023.10.2512:52:36<br>電子マネー | <mark>チャージ</mark><br>34 円<br>(内 34ポイント) |
| 2023.10.2512:52:30<br>電子マネー | <u>支払い売</u><br>-689 円<br>(内 143ポイント)    |
| 2023.10.2512:51:52<br>電子マネー | <del>₹</del> ₹-9                        |